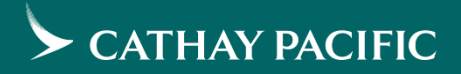

# 團體訂位系統 GSO 操作指南

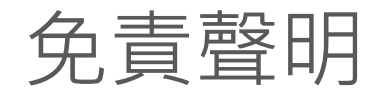

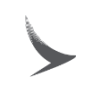

- 本指南僅提供有使用 GSO 登入權限的旅行社參考。
- 本指南中的教材僅提供參考,國泰航空保留更改及修改的 最終權力,且將不另行通知。
- 因使用本資料或所述產品而產生或與之相關的任何直接、 間接或衍生的、後果性的或特殊的損害、損失、成本或费 用,國泰航空概不負責。

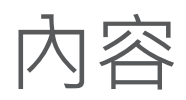

- GSO 簡介
- **GSO** 產品特性
- 操作流程與案例示範

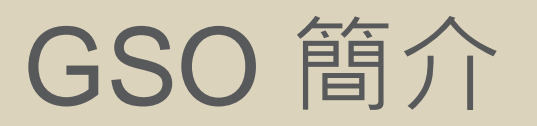

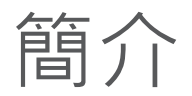

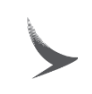

- GSO 是用於需求團體機位,報價與管理團體訂位.
- 此系統提供滾動式的調整團體報價.

# GSO 產品特性

GSO 產品特性

#### • 6大種類的相關團體訂位

| 新訂位需求  | • 新團體訂位需求                                                          |
|--------|--------------------------------------------------------------------|
| 管理團體訂位 | <ul> <li>更改紀錄</li> <li>分割紀錄</li> <li>取消紀錄</li> <li>増加人數</li> </ul> |

#### 新訂位需求-訂定機位

- 行程種類:來回行程,單程,多個城市點&多個出發點
- 行程中包含去程回程不同艙等

Trip Details

| Round | d Trip | One Way | Multi-City  | Multi-Origin |          |   |             |           |       |     |   |
|-------|--------|---------|-------------|--------------|----------|---|-------------|-----------|-------|-----|---|
|       |        |         |             |              |          |   |             |           |       |     |   |
| From  |        |         | Depart Date | DD/MM/YYYY   | Any time | ~ | Compartment | Economy 💙 | Stops | Any | ~ |
| То    |        |         | Return Date | DD/MM/YYYY   | Any time | ~ | Compartment | Economy 🗸 | Stops | Any | ~ |

• 提供可選擇的航班

| ect Flight: HK   | G to TPE           |                                            |          | Fare i                                      | information below excludes taxes. |
|------------------|--------------------|--------------------------------------------|----------|---------------------------------------------|-----------------------------------|
| CATHAY PACIFIC   | Non-Stop<br>CX0498 | <b>7:00 am</b><br>(HKG)<br>Mon Jan 10 2022 | <b>→</b> | <b>8:40 am</b><br>(TPE)<br>Mon Jan 10 2022  | COMPARTMENT<br>Economy            |
|                  | EC                 | ONOMY                                      |          |                                             |                                   |
| Show Fare Deta   | alls 🗸 🔿 \$        | 596 HKD                                    |          |                                             |                                   |
| CATHAY PACIFIC   | Non-Stop<br>CX0488 | <b>8:00 am</b><br>(HKG)<br>Mon Jan 10 2022 | <b>→</b> | <b>9:45 am</b><br>(TPE)<br>Mon Jan 10 2022  | COMPARTMENT<br>Economy            |
|                  | EC                 | ONOMY                                      |          |                                             |                                   |
| Show Fare Deta   | alls 🗸 🗆 \$        | 596 HKD                                    |          |                                             |                                   |
| S CATHAY PACIFIC | Non-Stop<br>CX0564 | <b>8:30 am</b><br>(HKG)<br>Mon Jan 10 2022 | <b>→</b> | <b>10:15 am</b><br>(TPE)<br>Mon Jan 10 2022 | COMPARTMENT<br>Economy            |
|                  | EC                 | ONOMY                                      |          |                                             |                                   |
| Show Fare Deta   | alls 🗸 🗌 \$        | 796 HKD                                    |          |                                             |                                   |

### 新訂位需求-訂定機位(繼上頁)

- GSO上的票價顯示為單程 多個城市點的行程種類除外
- · 票價 / 稅額 / 燃油附加費 / 其他附加費 / 票價代碼會在票價細節中顯示
   (當於 CXA 同業網站支付實際總金額時,稅額和燃油附加費將以當日
   開票為準)

| Show Fare Details 🔺 | ○ \$ 4,326 TWD |
|---------------------|----------------|
| BASE FARE           | \$ 3,020 TWD   |
| TAX                 | \$ 500 TWD     |
| FUEL SURCHARGE      | \$ 806 TWD     |
| OTHER<br>SURCHARGES | \$ 0 TWD       |
| FARE BASIS CODE     | QT21TWHR       |

- 團體報價單將在完成行程訂位後提供
- GSO 有一項功能 "Escalate" ,可以讓旅行社將需要國泰航空審核的 團體訂位發送給航空公司

## 訂位管理 – Task Queue

• Task Queue可以提供 Offers · Bookings Timelines 和 Escalation 摘要

| Tasks Queue            |                            |                     |          |           |            |      |           |             |                |     |             |          |             |    |  |
|------------------------|----------------------------|---------------------|----------|-----------|------------|------|-----------|-------------|----------------|-----|-------------|----------|-------------|----|--|
| Offers (37)            | Offers                     |                     |          |           |            |      |           |             |                |     |             |          |             |    |  |
| Saved 0                | Filter by: Notes Offer     | Request Type        | Group ID | Series ID | Group Name | POS  | Origin    | Destination | Departure Date | PAX | Compartment | Status   | Agency Name | IA |  |
| Partial Booked 0       | No Active Filters          |                     |          |           |            |      |           |             |                |     |             |          |             |    |  |
| Booking Failed 5       |                            | CPOLID NAME         |          | POS       | OPICIN     | DEST | DEPART DA | ATE         | PAY            | CMR | STATUS      | OFFER FX |             | TE |  |
| Held 0                 | GROUP ID SERIES ID         | GROOP NAME          |          | PUS       | ONIGIN     | DEST | DEPART D  | AIE         |                | CMP | 31/103      | OFFEREN  |             | L  |  |
| Expired 32             | 10017264                   | HKGCX/A/EG/TESTQ    |          | HK        | LHR        | HKG  | Dec 21, 2 | 2022        | 20             | Y   | Expired     | Nov 11,  | 2022        |    |  |
| Bookings (21)          | 10017263                   | HKGCX/A/EG/TESTP    |          | НК        | LHR        | HKG  | Dec 21, 2 | 2022        | 30             | Y   | Expired     | Nov 11,  | 2022        |    |  |
| Booked 20              | 10017261                   | HKGCX/A/EG/AWTEST   |          | НК        | HKG        | TPE  | Feb 16, 2 | 2023        | 16             | Y   | Expired     | Nov 10,  | 2022        |    |  |
| Canceled 1             | 10017238 HKGCX/A/EG/AWTEST |                     |          | НК        | JFK        | HKG  | Mar 2, 20 | 023         | 25             | Y   | Expired     | Nov 9, 2 | 022         |    |  |
| Timelines (5)          | 10017235                   | HKGCX/A/EG/AWTEST   |          | НК        | LHR        | HKG  | Feb 16, 2 | 2023        | 15             | Y   | Expired     | Nov 9, 2 | 022         |    |  |
| Deposits 5             | 10017223                   | HKGCX/A/EG/AWTEST   |          | НК        | HKG        | LHR  | Feb 9, 20 | 023         | 15             | Y   | Expired     | Nov 6, 2 | 022         |    |  |
| Final Payments 0       | 10017222                   | HKGCX/A/EG/AWTEST   |          | НК        | LAX        | HKG  | Dec 8, 20 | )22         | 14             | Y   | Expired     | Nov 6, 2 | 022         |    |  |
| Names 0                | 10017220                   | HKGCX/A/EG/THORTEST |          | НК        | LHR        | HKG  | Feb 22, 2 | 2023        | 25             | Y   | Expired     | Nov 5, 2 | 022         |    |  |
| New 0                  | 10017219                   | HKGCX/A/EG/THORTEST |          | НК        | LHR        | HKG  | Dec 21, 2 | 2022        | 25             | Y   | Expired     | Nov 5, 2 | 022         |    |  |
| Reviewed 0             | 10017131                   | HKGCX/A/EG/test     |          | НК        | HKG        | TPE  | Nov 5, 20 | 022         | 10             | Y   | Expired     | Nov 2, 2 | 022         |    |  |
| Removed 0              | Show 10 🗸 items per page   |                     |          |           |            |      |           |             |                |     |             |          |             |    |  |
| Escalations (18)       |                            |                     |          |           |            |      |           |             |                |     |             |          |             |    |  |
| Escalated to Airline 8 |                            |                     |          |           |            |      |           |             |                |     |             |          |             |    |  |
| Resolved by Airline 0  |                            |                     |          |           |            |      |           |             |                |     |             |          |             |    |  |
| Rejected by Airline 10 |                            |                     |          |           |            |      |           |             |                |     |             |          |             |    |  |

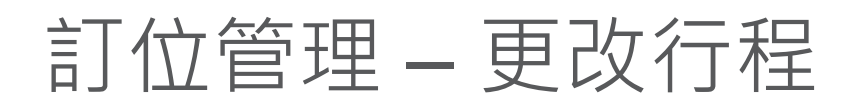

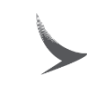

- 在GSO中更改行程 (包括日期,行程,行程類型等等) 並且 為訂位重新計價
- 行程種類可以由來回更改至單程和多個城市點或反之
   \* 在編輯行程種類時,無法更改至多個出發點
- 若行程更改, Booking ID (預訂代碼)需維持不變
- 所有相關的訂位管理更改將被列入記錄

#### 訂位管理 – 分割訂位紀錄

- 可以在訂位管理頁面進行訂位紀錄的分割
- 分割訂位紀錄需要在輸入名單之前完成
- 一旦分割紀錄完成,就不可以再回復

## 訂位管理 – 取消訂位

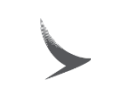

- 可以在GSO上使用 "Cancel Booking" 取消團體訂位
- 可以在同一Booking ID下取消不需要的訂位紀錄 (PNR)

#### 訂位管理 - 增加 / 減少團體人數

- 團體人數可以透過GSO的 "Increase Group Size" 和 "Decrease Group Size" 的功能增加和減少人數
- 團體人數的改變必須透過GSO完成
- 增加團體人數需在原預訂代碼(Booking ID) 中增加一個新的PNR
- 減少團體人數需考量 FOC的規定(例如: 15+1),但目前 指的是PNR的人數,而不是預訂代碼(Booking ID)層面

# 操作流程與案例示範

# GSO – 登入首頁

- "New Request"需求新的預訂
- "Task Queue"包含所有的訂 位及後續進行的項目,包括
  1. Offers (保留報價)
  2. Bookings (已訂位和已取消)
  3. Timelines(訂金,付款和名單)
  - 4. Escalations (需審核的訂位)

"Task Queue" 詳情將後續介紹。

|   | RCS, GSO                                                                                                    |
|---|----------------------------------------------------------------------------------------------------|
| N | EW REQUEST TASKS QUEUE                                                                                         |
|   |                                                                                                    |
|   | Trip Details                                                                                                   |
|   | Round Trip One Way Multi-City Multi-Origin                                                                     |
|   |                                                                                                    |
|   | From Depart Date DD/MM/YYYY Any time Compartment Economy Stops Any V                                           |
|   | To Return Date DD/MM/YYYY Any time Compartment Economy V Stops Any V                                           |
|   |                                                                                                    |
|   |                                                                                                    |
| ١ | Passenger Information                                                                                          |
| ) | Adults Children Age 124 Children Age 2-11 C Infants (IN5) Infants (INF) Infants (INF) Passes Age 124 Age 124 C |
|   |                                                                                                    |
|   | Group Information                                                                                              |
|   | Group Name HRGCWAVEGr Group Type Select One V Reason For Travel Select One V                                   |
|   |                                                                                                    |
|   |                                                                                                    |
|   | Search Flights                                                                                                 |

#### 新訂位需求- 行程種類

- 選擇行程類型(來回/單程/多個城市點/多個出發點)
- 輸入行程資訊
  - 出發地,目的地
  - 出發日期
  - 客艙級別
  - 回程日期(除了單程)
  - 出發時間和回程時間(選填),建議多班次路線和經香港轉機的團體可以選擇

| Roun | d Trip | One Way | Multi-City  | Multi-Origin |              |                       |
|------|--------|---------|-------------|--------------|--------------|-----------------------|
|      |        |         |             |              |              |                       |
| From |        |         | Depart Date | DD/MM/YYYY   | Any time 🗸 🗸 | Compartment Economy 🗸 |
| То   |        |         | Return Date | DD/MM/YYYY   | Any time 🗸   | Compartment Economy 🗸 |

新訂位需求 – 行程種類

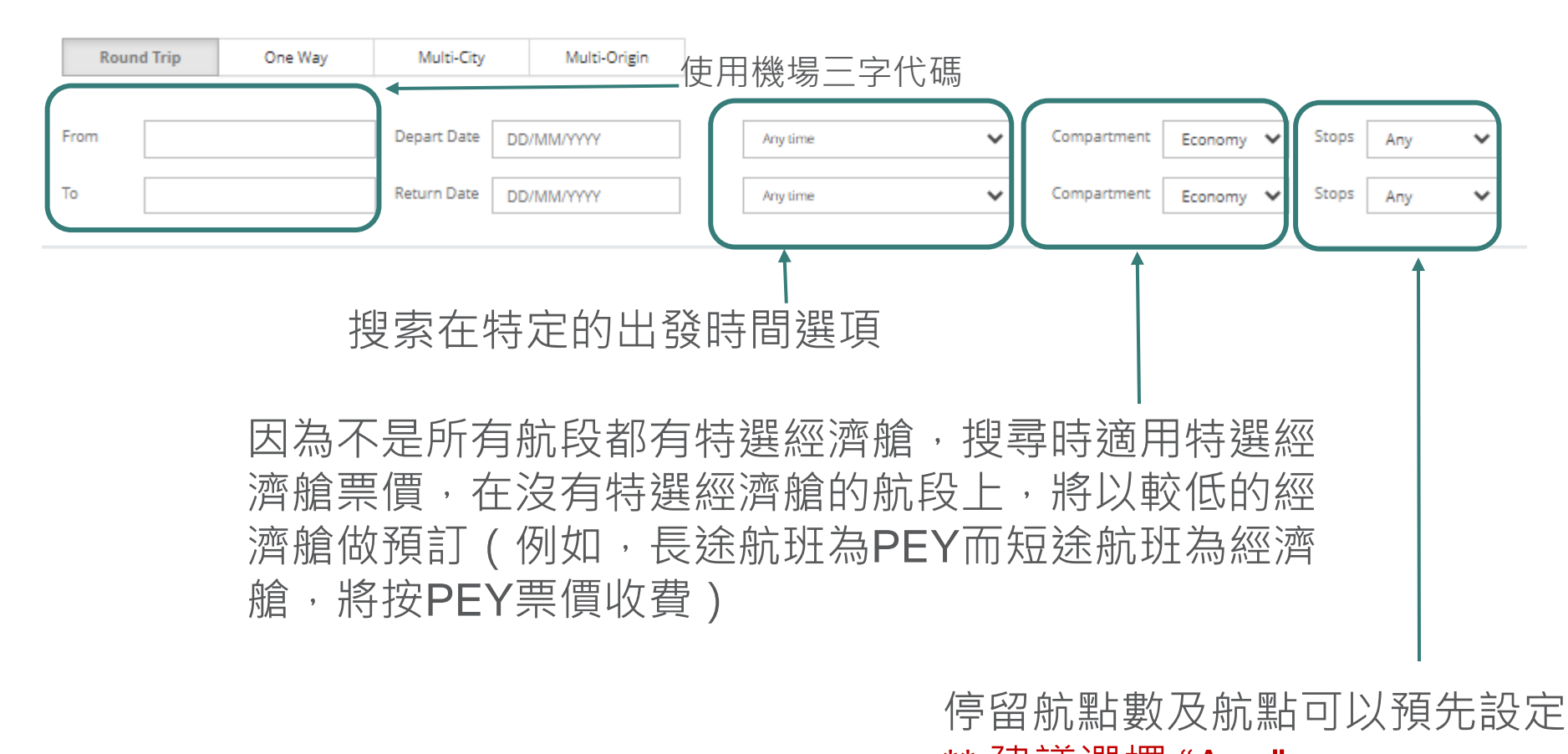

### 新訂位需求-來回/單程

- 案例 1
  - 需求單一出發地和目的地的訂位
  - 單程或來回

#### Trip Details

| Roun | ıd Trip | One Way | Multi-City  | Multi-Origin |          |   |             |           |       |     |   |
|------|---------|---------|-------------|--------------|----------|---|-------------|-----------|-------|-----|---|
| From |         |         | Depart Date | DD/MM/YYYY   | Any time | ~ | Compartment | Economy 🗸 | Stops | Any | ~ |
| То   |         |         | Return Date | DD/MM/YYYY   | Any time | ~ | Compartment | Economy 🗸 | Stops | Any | ~ |

#### 單程行程與往返程相同,但沒有回程日期和時間選項

| Round Trip | One Way | Multi-City  | Multi-Origin |
|------------|---------|-------------|--------------|
|            |         | Depart Date | DD/MM/YYYY   |
|            |         | Return Date | DD/MM/YYYY   |

## 新訂位需求-來回/單程

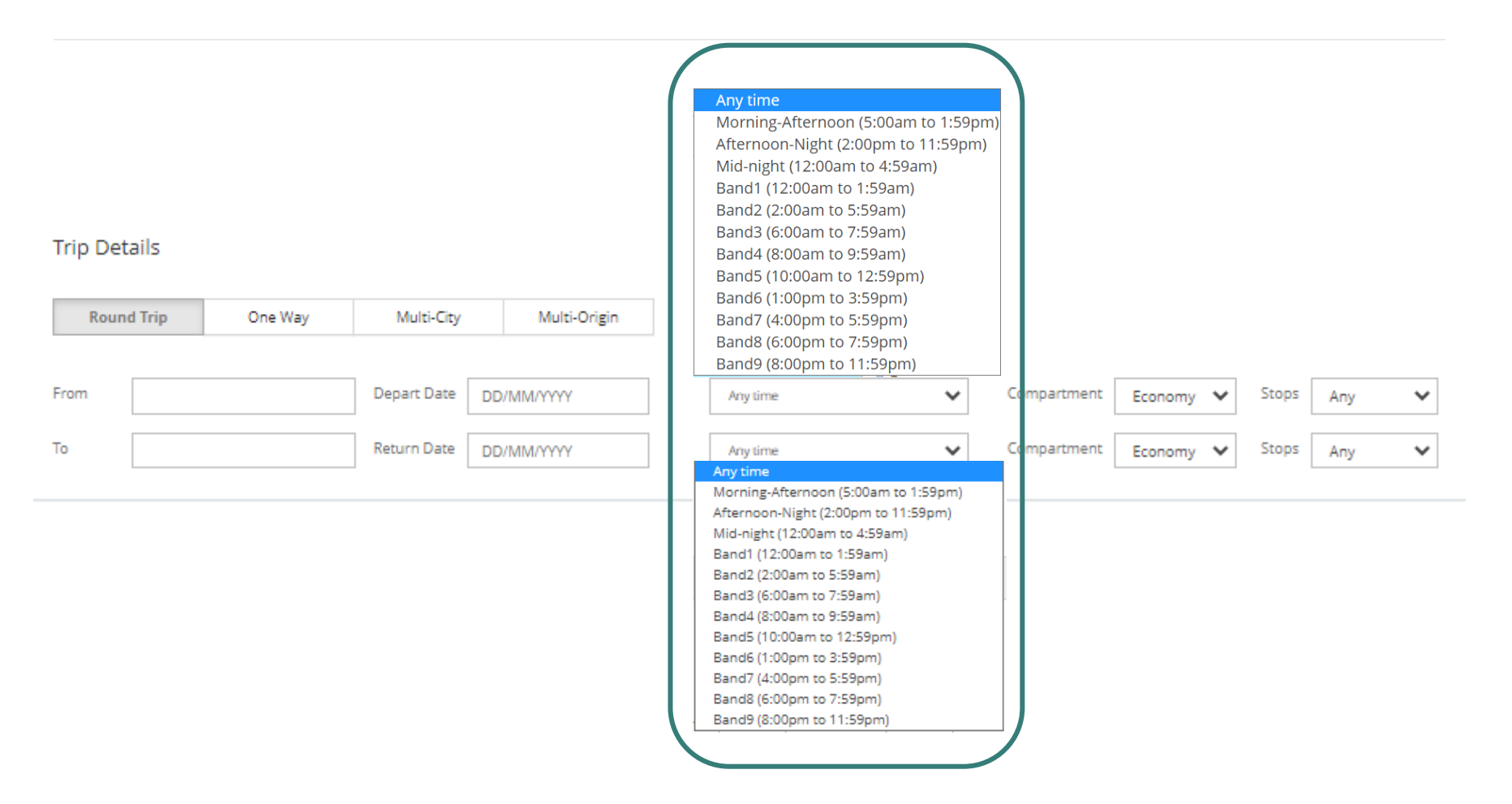

• 對於多航班次的出發地或目的地,如TPE,BKK等,請在輸入要 求時選擇"出發時間"及"返回時間"

#### 新訂位需求 – 多個城市點

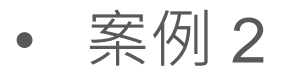

 - 需求團體訂位,包括多個城市點,並可能返回或不返回出 發地(例如中間行程不同點)

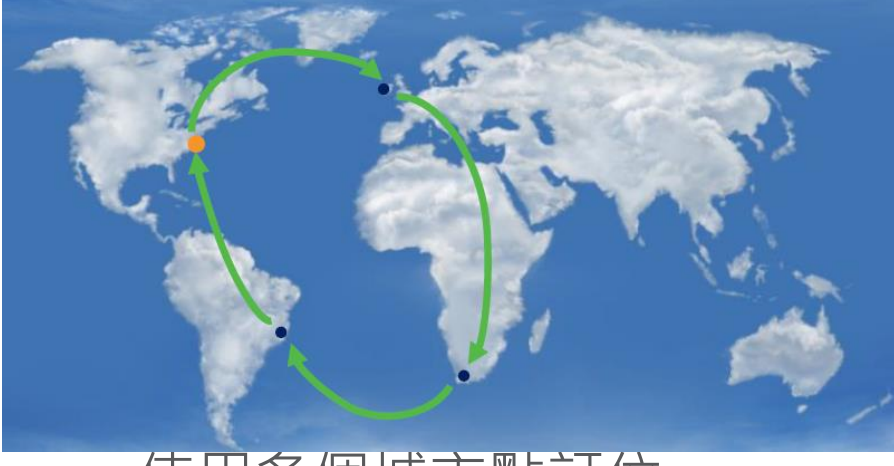

- 使用多個城市點訂位

| Round | d Trip | One Way | N  | Aulti-City | Multi-Origin |             |            |   |            |   |             |           |
|-------|--------|---------|----|------------|--------------|-------------|------------|---|------------|---|-------------|-----------|
| From  |        |         | То |            |              | Depart Date | DD/MM/YYYY | ] | Any time • | ~ | Compartment | Economy 🗙 |
| From  |        |         | То |            |              | Depart Date | DD/MM/YYYY | ] | Any time • | ~ | Compartment | Economy 💙 |

#### 新訂位需求 – 多個城市點

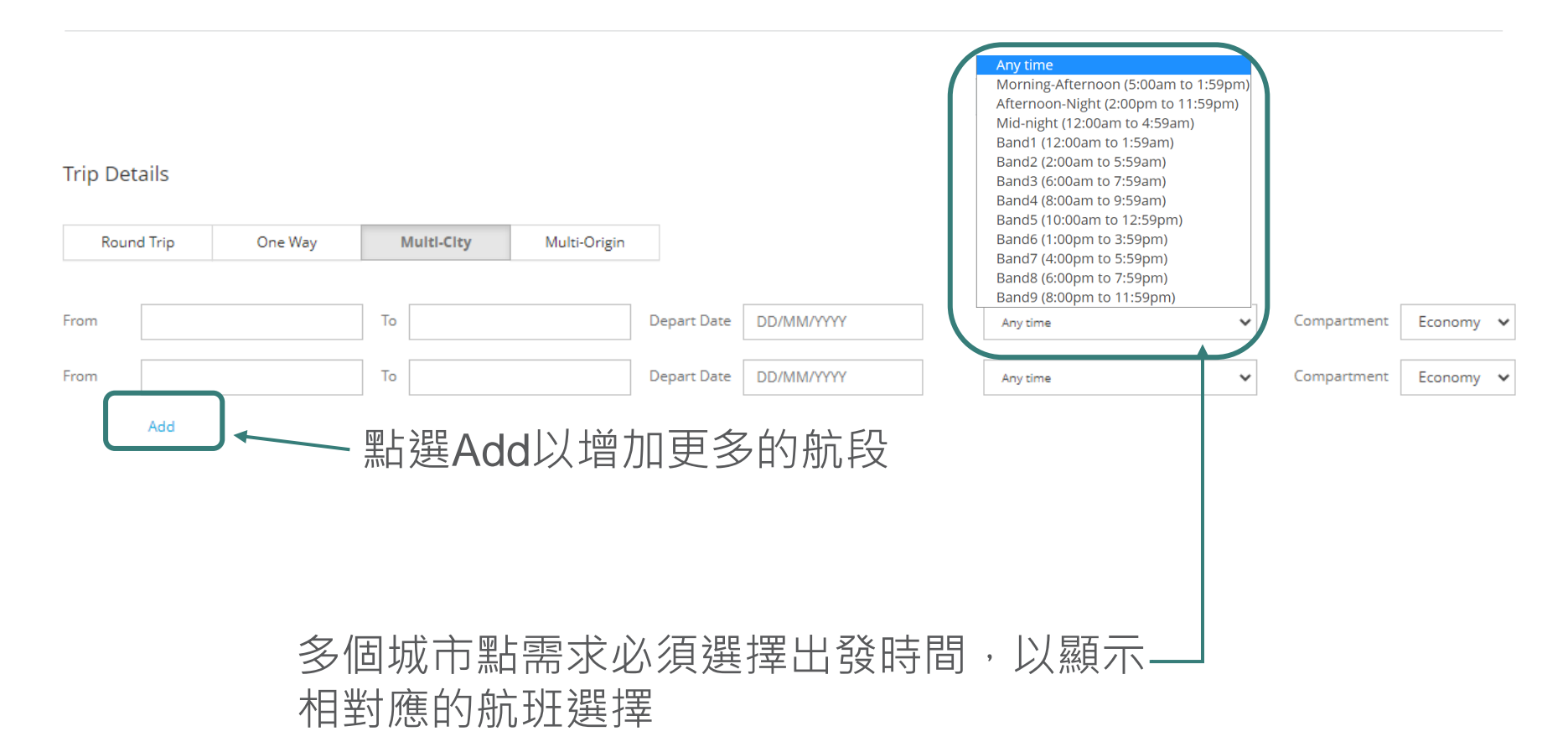

#### 新訂位需求 – 多個出發點

- 案例 3
  - 需求多點出發,同一目的地的訂位
  - 可包括或不包括回程

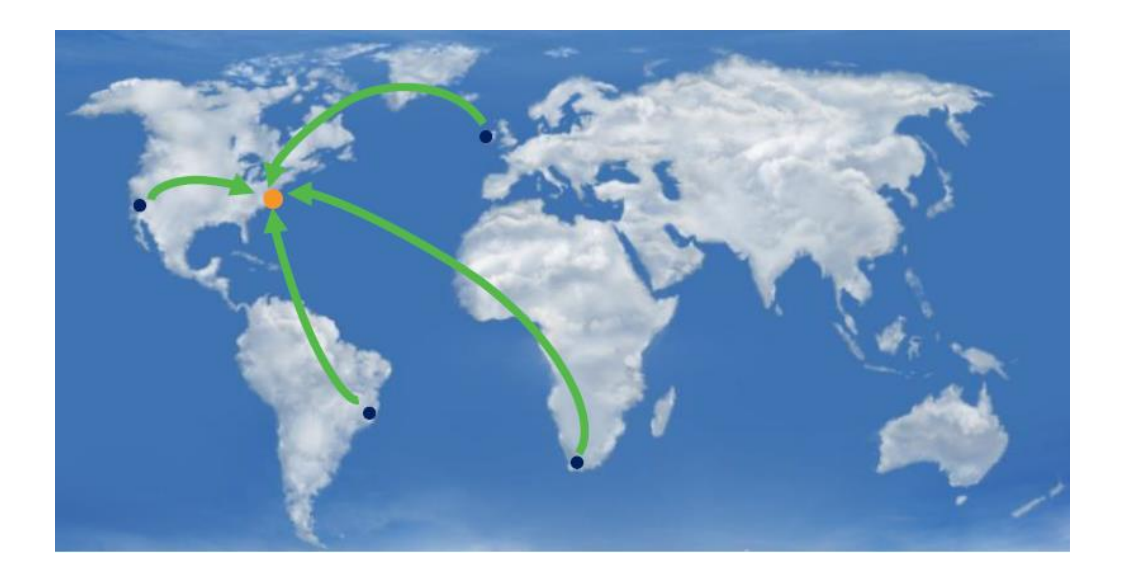

新訂位需求 – 多個出發點

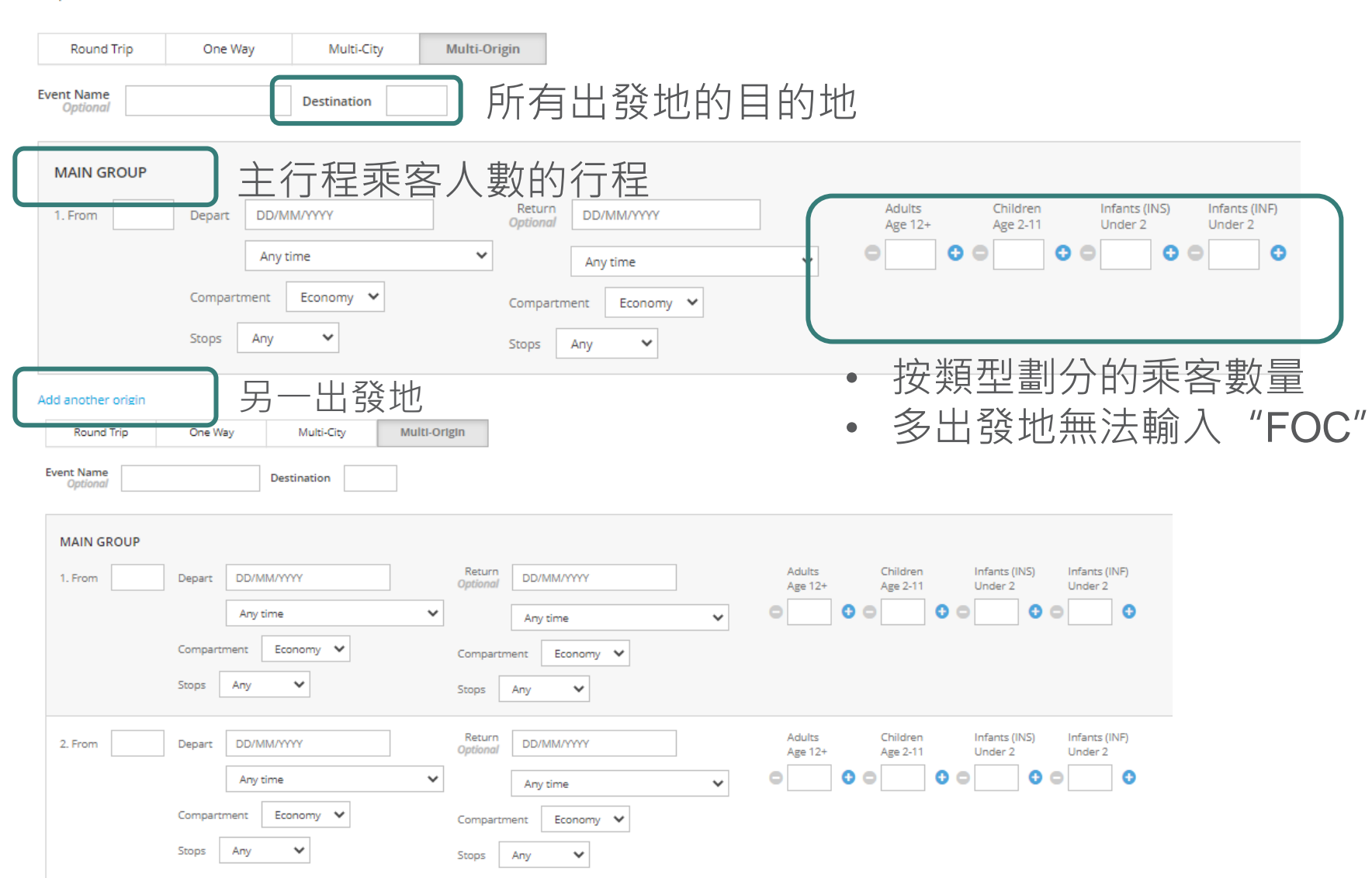

- 無法透過多個出發點需求FOC
- 符合FOC規定,請使用單程或來回需求代替

| Trip Details           |                        |                       |                                                                              |
|------------------------|------------------------|-----------------------|------------------------------------------------------------------------------|
| Round Trip             | One Way Multi-City Mul | i-Origin              |                                                                              |
| Event Name<br>Optional | Destination            |                       | Unable to input "Passes"                                                     |
| MAIN GROUP             |                        |                       |                                                                              |
| 1. From                | Depart DD/MM/YYYY      | Return DD/MM/YYYY Ac  | lults Children Infants (INS) Infants (INF)<br>e 12+ Age 2-11 Under 2 Under 2 |
|                        | Any time 🗸             | Any time 🗸 🖸          |                                                                              |
|                        | Compartment Economy 🗸  | Compartment Economy 💙 |                                                                              |
|                        | Stops Any 🗸            | Stops Any 🗸           |                                                                              |

Add another origin

情境一:

兩個訂位:1/從TPE出發及2/從KHH出發,各包含10名乘客步驟1:先需求TPE出發20人能有FOC的訂位紀錄

| Trip Details         |                       |                |                     |          |                 |                        |           |       |     |   |
|----------------------|-----------------------|----------------|---------------------|----------|-----------------|------------------------|-----------|-------|-----|---|
| Round Trip           | One Way               | Multi-City     | Multi-Origin        |          |                 |                        |           |       |     |   |
| From                 |                       | Depart Date 01 | /03/2023            | Any time | ~               | Compartment            | Economy 🗸 | Stops | Any | ~ |
| ™ <b>⊮</b> K         | G                     | Return Date 10 | /03/2023            | Any time | ~               | Compartment            | Economy 🗙 | Stops | Any | ~ |
|                      |                       |                |                     |          |                 |                        |           |       |     |   |
| Passenger Info       | rmation               |                |                     |          | _               |                        | -         |       |     |   |
| Adults<br>Age 12+ 20 | Children     Age 2-11 | Infa<br>Unde   | r 2                 | Under 2  | Passe<br>Age 12 | 25 <b>O</b> 1 <b>C</b> |           |       |     |   |
|                      |                       |                |                     |          |                 |                        |           |       |     |   |
| Group Informa        | tion                  |                |                     |          |                 |                        |           |       |     |   |
| Group Name HKGO      | VA/EĠ/                | Gro            | up Type Select One. | . 🗸      | Reason For Tr   | ravel Select One       | <u></u>   |       | ~   |   |

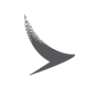

DESTINATION HKG

#### 步驟 2: 點選"Increase Group Size" 增加人數

"Increase Group Size" -> "Edit itinerary" 預訂 KHH-HKG

| Increase Group Size<br>Generate a new offer to add passengers to this PNR.                                                             | Х                     |                         |                       |        |
|----------------------------------------------------------------------------------------------------|-----------------------|-------------------------|-----------------------|--------|
| How many passengers would you like to add? Adults 10 Original size: 20 Children Original size: 0 Infants Without Seat Original size: 0 |                       |                         |                       |        |
| Infants With Seat Original size: 0                                                                                                    | Edit Itinerary Cancel | -                       |                       |        |
|                                                                                                    | E                     | dit Trip and Increase P | assenger Count        |        |
|                                                                                                    | GRC                   | DUP<br>C                | воокінд ID<br>4683079 | ORIGIN |
|                                                                                                    |                       | Trip Details            |                       |        |

 Round Trip
 One Way
 Multi-City

 From
 HI
 Depart Date
 01/03/2022
 Any time
 Compartment
 Economy

 To
 HI
 Return Date
 10/03/2022
 Any time
 Compartment
 Economy

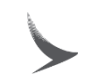

#### 步驟 3: 將多出的人數從原PNR TPE 出發 中 "分割"出來

#### Split PNR

| GROUP |                          | GROUP ID                          | ORIGIN |                     | DESTINATION  | DEPARTS      | RETURNS     | SIZE (PASSES) |
|-------|--------------------------|-----------------------------------|--------|---------------------|--------------|--------------|-------------|---------------|
| abc   |                          | 10067876                          | AKL    |                     | HKG          | 17 Jan 2020  | 22 Jan 2020 | 20 (1)        |
|       | PNR TXJDG9               | Total Size:                       | 11     | New PNR             | To           | tal Size: 10 |             |               |
|       |                          | Unnamed Passengers: 1             | 1      |                     | Unnamed Pass | engers: 10   |             |               |
|       | Adult 0 out of 10        | Separate                          |        | Adult<br>0 out of 1 | 0            | Put Back     |             |               |
|       | 1 Passes passenger is no | at able to be moved to a new PNR. |        |                     |              |              |             |               |

• 步驟 4: 取消多出的人數

#### Booking ID: 4683079

| SROUP<br>BDC |                                                | -                         | ROUP ID<br>0067876                          | origin<br>AKL               | D<br>H         | DESTINATION<br>HKG  | departs<br>17 Jan 2020 | size (passes)<br>30 (1) | COMPARTMENT<br>Y | AGENCY<br>NZ RMS Agency |
|--------------|------------------------------------------------|---------------------------|---------------------------------------------|-----------------------------|----------------|---------------------|------------------------|-------------------------|------------------|-------------------------|
| Remaining P  | EPOSIT \$11,301.00<br>Payment is subject to Te | NZD TOT<br>erms and Condi | AL DEPOSIT \$11,301.00 NZD REMAIN<br>tions. | NG PAYMENT* \$56,505.00 NZD | TOTAL PAYM     | ent \$56,505.00 NZD |                        |                         |                  |                         |
| PNRS         | CONTRACTS                                      | PAYMENTS                  |                                             |                             |                |                     |                        |                         | Keep FOC         |                         |
| PNR LOCAT    | OR                                             |                           | DEPARTS                                     | ORIGI                       | N PAX (PASSES) | ) CREATION DATE     | LAST UPDATED DATE      | LAST UPD/               |                  | STATUS                  |
| TXJDG9       |                                                |                           | 17 Jan 2020 08:55                           | AKL                         | 10 (1)         | 13 Dec 2019         | 13 Dec 2019            | GSO                     | •                | BOOKED                  |
| TXKGR9       |                                                |                           | 17 Jan 2020 08:55                           | AKL                         | 10             | 13 Dec 2019         | 13 Dec 2019            | GSO                     |                  | BOOKED                  |

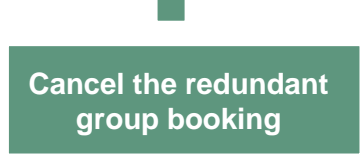

## 新訂位需求-其他資訊

- 在"Passenger Information" 下輸入乘客人數
- "Passes" 指免費票(FOC)
  - FOC 須保留在原PNR中
  - 航空公司可能要求保留FOC乘客在原PNR中付費乘客的數量或比例 -一旦團體機位預訂,即無法再需求FOC

| Passenger Information |                   |                        |                        |              |  |  |  |  |
|-----------------------|-------------------|------------------------|------------------------|--------------|--|--|--|--|
| Adults<br>Age 12+ 20  | Children Age 2-11 | Infants (INS) OUnder 2 | Infants (INF) OUnder 2 | Passes and 1 |  |  |  |  |

## 新訂位需求-其他資訊

- 出發不同點行程的FOC將視乎出發地的FOC政策
- 例如
  - 如果HKG-LHR的FOC政策是15+1 · HKG-SYD的FOC 政策是20+1 · LHR//SYD團將遵循15+1政策

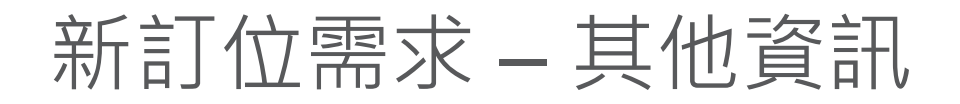

#### **Flight Selection**

| GROUP             | COMPARTMENT | DEPARTS      | RETURNS      | SIZE (PASSES) | TRIP TYPE  |
|-------------------|-------------|--------------|--------------|---------------|------------|
| RMSCX/A/test/TEST | Economy     | Mar 14, 2022 | Mar 28, 2022 | 15 (1)        | Multi-City |

| Itin | erary 1<br>HKG-L | information belo   | w excludes taxes.<br>-HKG will follo        | w H      | KG-LHR 15+′                                | 1 Passes Policy        |
|------|------------------|--------------------|---------------------------------------------|----------|--------------------------------------------|------------------------|
| 1    | CATHAY PACIFIC   | Non-Stop<br>CX0251 | <b>11:55 pm</b><br>(HKG)<br>Mon Mar 14 2022 | <b>→</b> | <b>5:00 am</b><br>(LHR)<br>Tue Mar 15 2022 | COMPARTMENT<br>Economy |
| 2    | CATHAY PACIFIC   | Non-Stop<br>CX0100 | <b>3:15 pm</b><br>(SYD)<br>Mon Mar 28 2022  | <b>→</b> | <b>9:30 pm</b><br>(HKG)<br>Mon Mar 28 2022 | compartment<br>Economy |
|      |                  | ECONO              | ЛY                                          |          |                                            |                        |

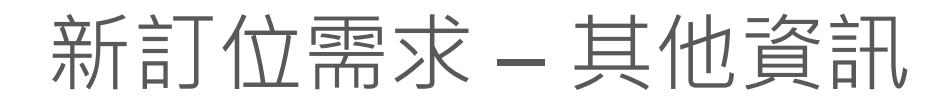

| NEW REQUEST | T TAS      | KS QUEUE |         | Alert                   |                |                   | ×        |   |             |           |
|-------------|------------|----------|---------|-------------------------|----------------|-------------------|----------|---|-------------|-----------|
|             |            |          |         | The 1 pass(es) requeste | d exceed allov | vable quota of 0. |          |   |             |           |
| Irip Dei    | talls      |          | _       |                         |                |                   | ок       |   |             |           |
| Rour        | nd Trip    | One Way  | M       | ult                     |                |                   | _        |   |             |           |
| From        | HKG        |          | To      | SYD                     | Depart Date    | 14/03/2022        | Any time | ~ | Compartment | Economy 🗸 |
| From        | LHR        |          | То      | НКС                     | Depart Date    | 28/03/2022        | Any time | ~ | Compartment | Economy 🗸 |
|             | Add        |          |         |                         |                |                   |          |   |             |           |
|             |            |          |         |                         |                |                   |          |   |             |           |
| Passen      | ger Inforr | nation   |         |                         |                |                   |          |   |             |           |
| Adults      | 15         | hildren  | Infants | With Seat Infants       | Without Seat   | Passes 1          |          |   |             |           |

• HKG-SYD//LHR-HKG, 將不允許 15 +1 FOC, 只能根據HKG-SYD 20+1 FOC

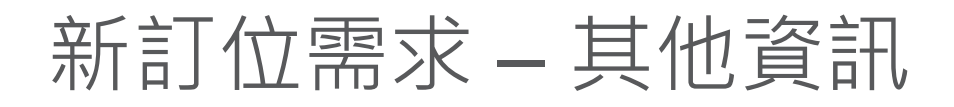

#### Flight Selection

| group<br>HKGCX/ | ROUP COMPARTMENT |                    |                                            | DEPARTS RETURNS |                                            | SIZE (PASSES)<br>20 (1)      | TRIP T<br>Mult         | ype<br>i-Citv          |                        |
|-----------------|------------------|--------------------|--------------------------------------------|-----------------|--------------------------------------------|------------------------------|------------------------|------------------------|------------------------|
| Itin            | nerary 1 H       | KG-SY[             | D//LHR-H                                   | IKG根            | 據HKG-S                                     | SYD 20+1 F                   | OC.                    |                        |                        |
| 1               | CATHAY PACIFIC   | Non-Stop<br>CX0101 | <b>11:55 pm</b><br>(HKG)<br>Tue Sep 15 202 | →<br>20         | <b>10:50 am</b><br>(SYD)<br>Wed Sep 16 202 | MARGINAL FARE<br>\$ 7.75 HKD | total available<br>210 | group available<br>208 | COMPARTMENT<br>Economy |
| 2               | CATHAY PACIFIC   | Non-Stop<br>CX0252 | <b>12:20 pm</b><br>(LHR)<br>Tue Sep 29 202 | →<br>20         | <b>7:05 am</b><br>(HKG)<br>Wed Sep 30 202  | MARGINAL FARE<br>\$ 8.53 HKD | total available        | group available<br>135 | compartment<br>Economy |
|                 |                  | ECONO              | МY                                         |                 |                                            |                              |                        |                        |                        |

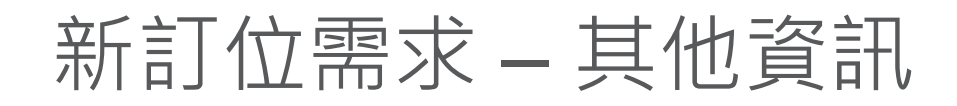

Group Information

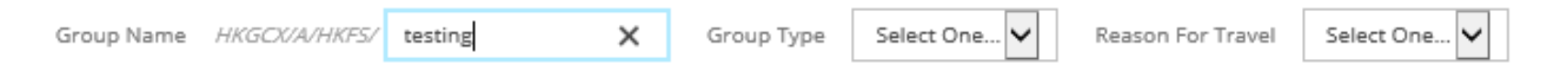

- 在 "Group information" 下輸入團名
- \*请注意團名最大長度為50個字母

### 新訂位需求 – 其他資訊

- 選擇團體類型
- 選擇最接近的選項
- Reason for Travel: Default

#### Group Information

| Group Name  |     | Group Type | Select One | ~ | Reason For Travel | Select One | ~ |
|-------------|-----|------------|------------|---|-------------------|------------|---|
|             |     |            | Select One |   |                   | Select One |   |
|             |     |            | CRUS       |   |                   | Default    |   |
|             |     |            | ENTR       |   |                   |            |   |
|             |     |            | FAMS       |   |                   |            |   |
|             |     |            | MICE       |   |                   |            |   |
| Coarch Elig | hte |            | MISC       |   |                   |            |   |
| Search Filg | nts |            | MTCY       |   |                   |            |   |
|             |     |            | ORCH       |   |                   |            |   |
|             |     |            | OTHS       |   |                   |            |   |
|             |     |            | PILM       |   |                   |            |   |
|             |     |            | PLAN       |   |                   |            |   |
|             |     |            | SCHL       |   |                   |            |   |
|             |     |            | SERS       |   |                   |            |   |
|             |     |            | SMNS       |   |                   |            |   |
|             |     |            | SPRT       |   |                   |            |   |
|             |     |            | TOUR       |   |                   |            |   |
|             |     |            | WORK       |   |                   |            |   |
|             |     |            | XBAG       |   |                   |            |   |
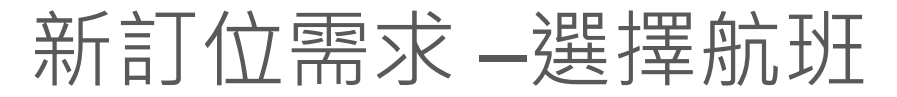

#### **Flight Selection**

| GROUP                          | COMPARTMENT                                  | DEPARTS                                    |                      | RETURNS                                    | SIZE                                       | TRIP TYPE                        |
|--------------------------------|----------------------------------------------|--------------------------------------------|----------------------|--------------------------------------------|--------------------------------------------|----------------------------------|
| HKGCX/A/testing                | Economy                                      | Jan 18, 2021                               |                      | Jan 29, 2021                               | 20                                         | Round Trip                       |
|                                |                                              |                                            |                      |                                            |                                            | while he and for any information |
| Select Flight: HKG to LH       | R                                            |                                            | Fin                  | al taxes and fees will be calculated after | selection of flights and shown in the offe | er screen.                       |
| CATHAY PACIFIC Non-St<br>CX025 | top 11:55 pm<br>1 (HKG) →<br>Mon Jan 18 2021 | <b>5:00 am</b><br>(LHR)<br>Tue Jan 19 2021 | COMPARTME<br>Economy | NT                                         |                                            |                                  |
|                                | ECONOMY                                      |                                            |                      |                                            |                                            |                                  |
| Show Fare Details 🗸            | оs 2,647 нкр                                 |                                            |                      |                                            |                                            |                                  |
| CATHAY PACIFIC Non-St<br>CX025 | top 3:10 pm<br>3 (HKG) →<br>Mon Jan 18 2021  | <b>8:20 pm</b><br>(LHR)<br>Mon Jan 18 2021 | COMPARTM<br>ECONOMY  | ENT<br>/                                   |                                            |                                  |
|                                | ECONOMY                                      |                                            |                      |                                            |                                            |                                  |
| Show Fare Details 🗸            | ○s 2,545 HKD                                 |                                            |                      |                                            |                                            |                                  |
| CATHAY PACIFIC NOn-St<br>CX023 | top 1:45 am<br>7 (HKG) →<br>Mon Jan 18 2021  | <b>7:00 am</b><br>(LHR)<br>Mon Jan 18 2021 | COMPARTM<br>ECONOMY  | ENT<br>/                                   |                                            |                                  |
|                                | ECONOMY                                      |                                            |                      |                                            |                                            |                                  |
| Show Fare Details 🗸            | S 2,545 HKD                                  |                                            |                      |                                            |                                            |                                  |
| • 牛型                           | 出出水                                          | テ和                                         |                      |                                            |                                            |                                  |

- 先選擇出發行程
- 在選擇出發行程之前,返回行程的選項不會顯示

例外:多個城市點(Multi-City)將顯示包括出發地和目的地的完整行程

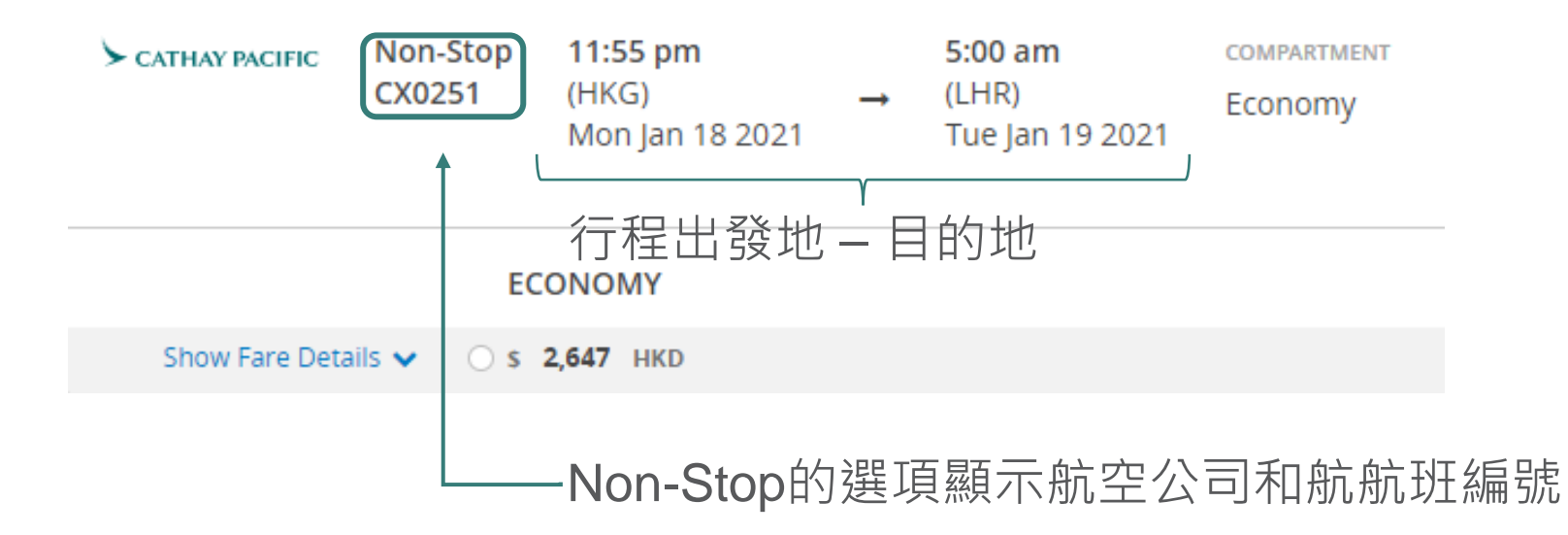

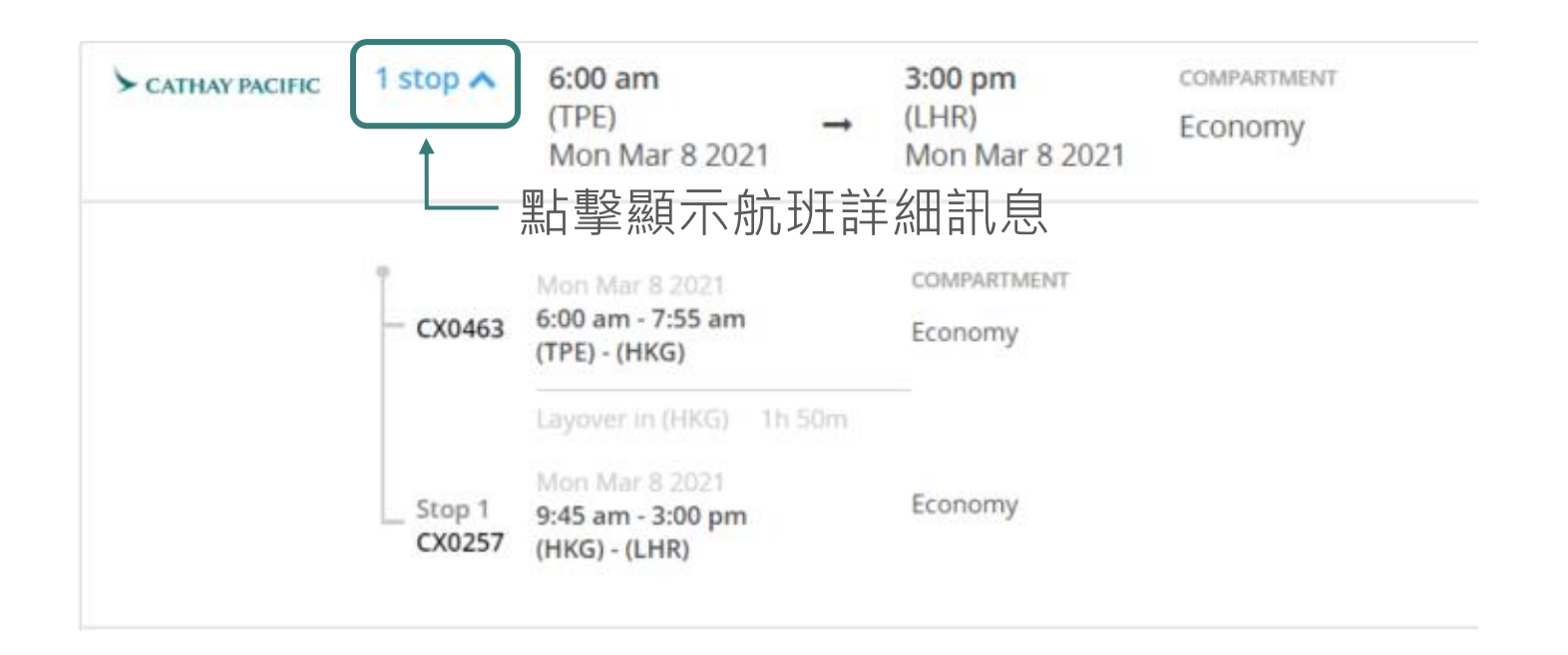

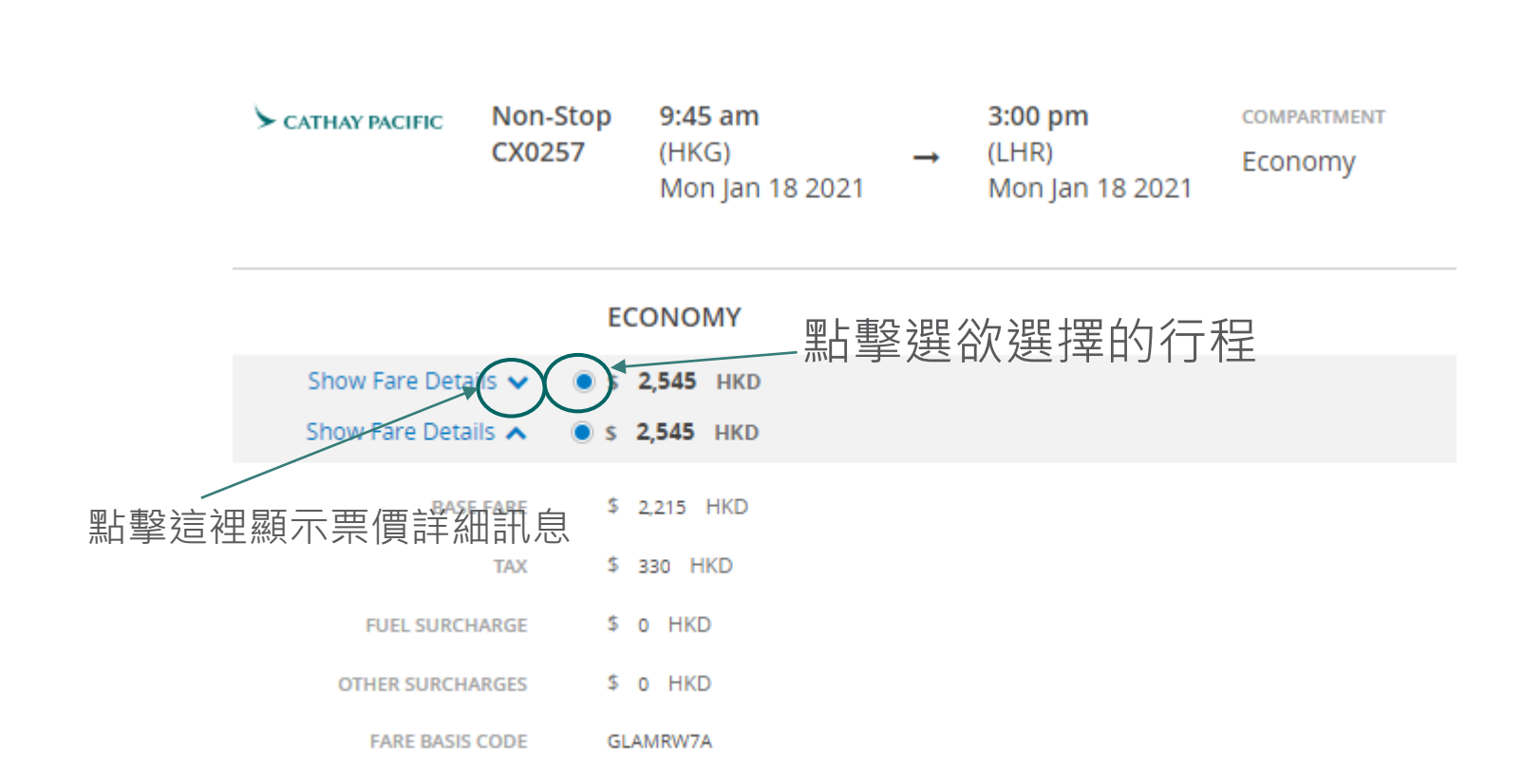

• No Fares Available , 是 "無此航班票價"

| ► CATHAY PACIFIC | Non-Stop<br>CX0494 | 10:25 am<br>(HKG)<br>Fri Jan 17 2020 | - | 12:15 pm<br>(TPE)<br>Fri Jan 17 2020 | COMPARTMENT            |
|------------------|--------------------|--------------------------------------|---|--------------------------------------|------------------------|
| CATHAY PACIFIC   | Non-Stop<br>CX0474 | 11:25 am<br>(HKG)<br>Fri Jan 17 2020 | 1 | 1:15 pm<br>(TPE)<br>Fri Jan 17 2020  | COMPARTMENT<br>Economy |
|                  | EC                 | ONOMY                                |   |                                      |                        |

### 新訂位需求 – 預覽報價

- 選擇出發和回程航班
- Click "Preview Offer"

#### **Flight Selection**

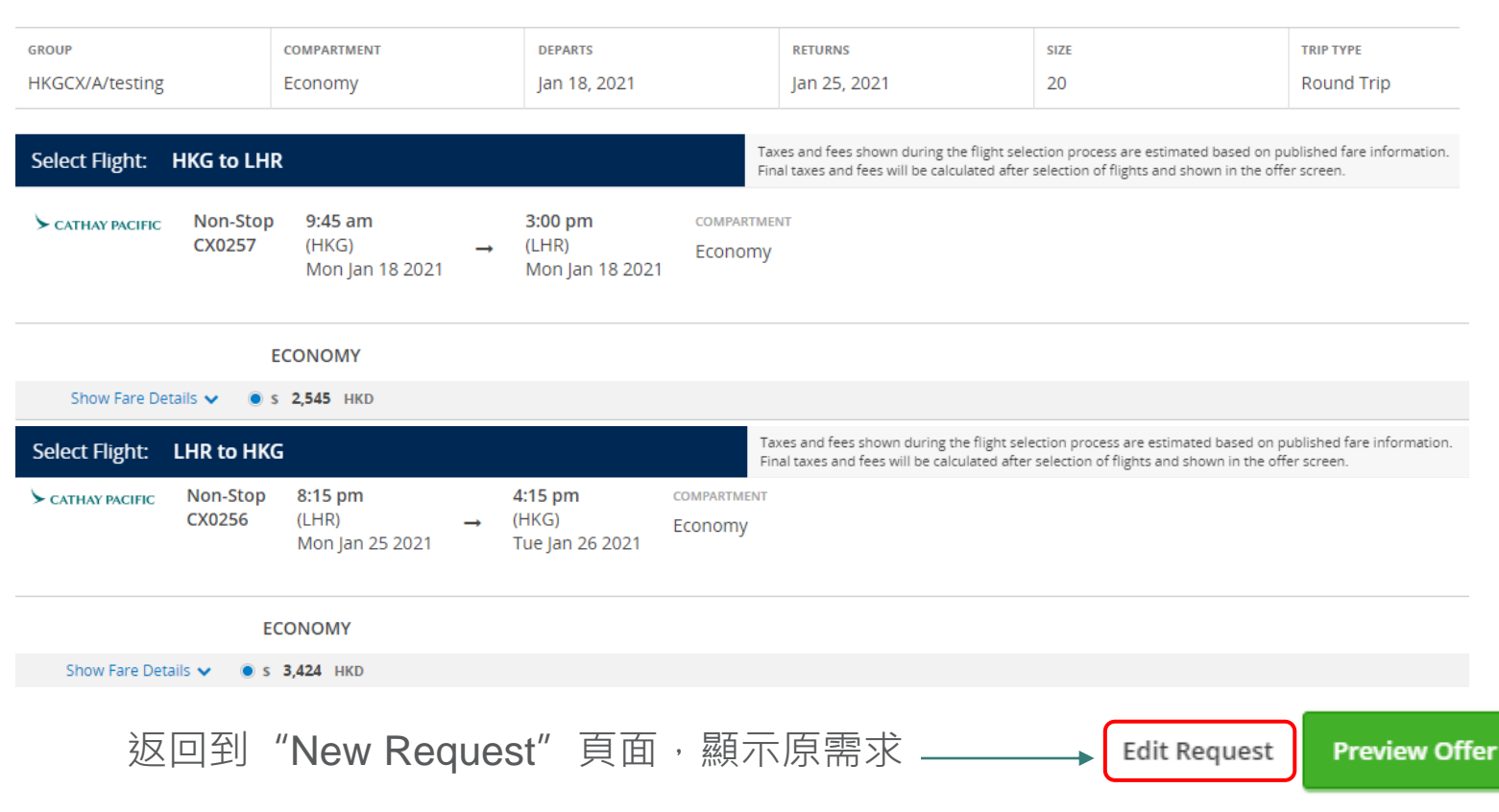

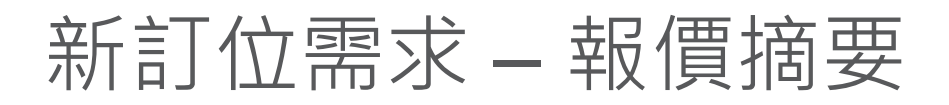

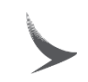

#### Offer 10090723

| GROUP                                                                                                    | CMP                                                                                                    | origin                                                                                                    | ong Kong                                                                                                    | DESTINATION            | RETURNS      | SIZE TRIP TYPE ADDITIONAL INFO |                                                                                                    |                                                                                                    |                                                                                                    |                           |
|----------------------------------------------------------------------------------------------------|----------------------------------------------------------------------------------------------------|----------------------------------------------------------------------------------------------------|----------------------------------------------------------------------------------------------------|------------------------|--------------|--------------------------------|----------------------------------------------------------------------------------------------------|----------------------------------------------------------------------------------------------------|----------------------------------------------------------------------------------------------------|---------------------------|
| HKGCX/A/testing                                                                                                    | Y                                                                                                    | Hong Kong, Ho                                                                                                    |                                                                                                    | London, United Kingdom | Jan 25, 2021 | 20 Round Trip (RT)             |                                                                                                    |                                                                                                    |                                                                                                    |                           |
| <ul> <li>Flights</li> <li>From Hong Kong, Hong</li> <li>CATHAY PACIFIC NOnstop</li> <li>2 From London, United M</li> <li>CATHAY PACIFIC Nonstop</li> </ul> | g Kong to<br>Mo<br>HKi<br>Con<br>Fare<br>Oth<br>Fare<br>(ingdom 1<br>Con<br>Fare<br>Bas<br>Fue<br>Oth<br>Fare | London, United<br>onday January 11<br>G 9:45am > LHR<br>mpartment:<br>e Family:<br>se Fare:<br>al Surcharge:<br>her Surcharges:<br>e Basis Code:<br>to Hong Kong, I<br>onday January 2:<br>R 8:15pm > HKG<br>mpartment:<br>e Family:<br>se Fare:<br>al Surcharge:<br>her Surcharges:<br>e Basis Code: | d Kingdom<br>8, 2021 CX0257<br>3:00pm<br>Economy<br>\$2,215 HKD<br>\$0 HKD<br>\$0 HKD<br>GLAXRW7A<br>Hong Kong<br>5, 2021 CX02<br>+1 day 4:15pm<br>Economy<br>\$2,215 HKD<br>\$0 HKD<br>\$0 HKD<br>\$0 HKD<br>\$0 HKD<br>\$0 HKD<br>\$0 HKD<br>\$0 HKD<br>\$0 HKD<br>\$0 HKD<br>\$0 HKD<br>\$0 HKD | 條款將顯之<br>要的右側          | <b>示</b> 在報價 | 電摘                             | Bo<br>Car<br>Oct<br>Jan<br>Cha<br>S54<br>Allo<br>259<br>Fin<br>Jan<br>Gro<br>Min<br>Dep<br>Oct<br>Jan<br>Nai<br>S30<br>Nai<br>Jan<br>Nai<br>S30<br>Nai<br>Jan<br>Nai<br>S30<br>Nai<br>Jan | oking Te<br>ncellation<br>12, 2020 - :<br>15, 2021 - :<br>15, 2021 - :<br>250 HKD p<br>wed Chill<br>6 of Final G<br>al Paymen<br>15, 2021<br>0 up Size R<br>imum: 10,<br>posit Fee /<br>12, 2020 -<br>3, 2021 - 45<br>me Chang<br>0.00 HKD p<br>me Deadli<br>11, 2021<br>mber of C<br>tion Fee<br>0.00 HKD<br>keting De<br>17, 2021<br>above conditi<br>uments for al | rms and Conditions<br>Fee<br>30% per person per ticket<br>100% per person per ticket<br>wer Passenger per change<br>d and Infant Ratio<br>roup<br>nt Due Date<br>ange<br>Maximum: 500<br>/ Due Date<br>10% per person<br>5% per person<br>5% per person<br>5% per person<br>5% per person<br>5% per change<br>ine<br>hanges Allowed<br>adline | tached supporting<br>avel |

### 新訂位需求 – 報價摘要 (繼上頁)

#### Fare Breakdown

| PASSENGER TYPE                         | FARE DETAILS             | NUMBER OF PASSENGERS |              | TOTAL         |
|----------------------------------------|--------------------------|----------------------|--------------|---------------|
| ADULT                                  | Price: \$5,969 HKD       | 20                   | Total Price: | \$119,380 HKD |
|                                        | Fare: \$4,430 HKD        |                      |              |               |
| Fuel Surci                             | arge: \$0 HKD            |                      |              |               |
| Other Surch                            | arges: \$0 HKD           |                      |              |               |
|                                        | Tax: \$1,539 HKD         |                      |              |               |
| All fares and services provided includ | e GST, where applicable. |                      |              |               |
| CHILD                                  | Price: \$3,949 HKD       | 0                    | Total Price: | \$0 HKD       |
|                                        | Fare: \$3,330 HKD        |                      |              |               |
| Fuel Surci                             | arge: \$0 HKD            |                      |              |               |
| Other Surch                            | arges: \$0 HKD           |                      |              |               |
|                                        | Tax: \$619 HKD           |                      |              |               |
| All fares and services provided includ | e GST, where applicable. |                      |              |               |
| INFANT - With Seat                     | Price: \$3,949 HKD       | 0                    | Total Price: | \$0 HKD       |
|                                        | Fare: \$3,330 HKD        |                      |              |               |
| Fuel Surci                             | arge: \$0 HKD            |                      |              |               |
| Other Surch                            | arges: \$0 HKD           |                      |              |               |
|                                        | Tax: \$619 HKD           |                      |              |               |
| All fares and services provided includ | e GST, where applicable. |                      |              |               |
| INFANT - Without Seat                  | Price: \$1,069 HKD       | 0                    | Total Price: | \$0 HKD       |
|                                        | Fare: \$450 HKD          |                      |              |               |
| Fuel Surci                             | arge: \$0 HKD            |                      |              |               |
| Other Surch                            | arges: \$0 HKD           |                      |              |               |
|                                        | Tax: \$619 HKD           |                      |              |               |
| All fares and services provided includ | GST, where applicable.   |                      |              |               |

#### Grand Total: \$119,380 HKD

(Inclusive of GST, where applicable. Excludes any additional fees.)

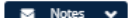

#### 新訂位需求 - 報價摘要 (繼上頁)

Fare Breakdown

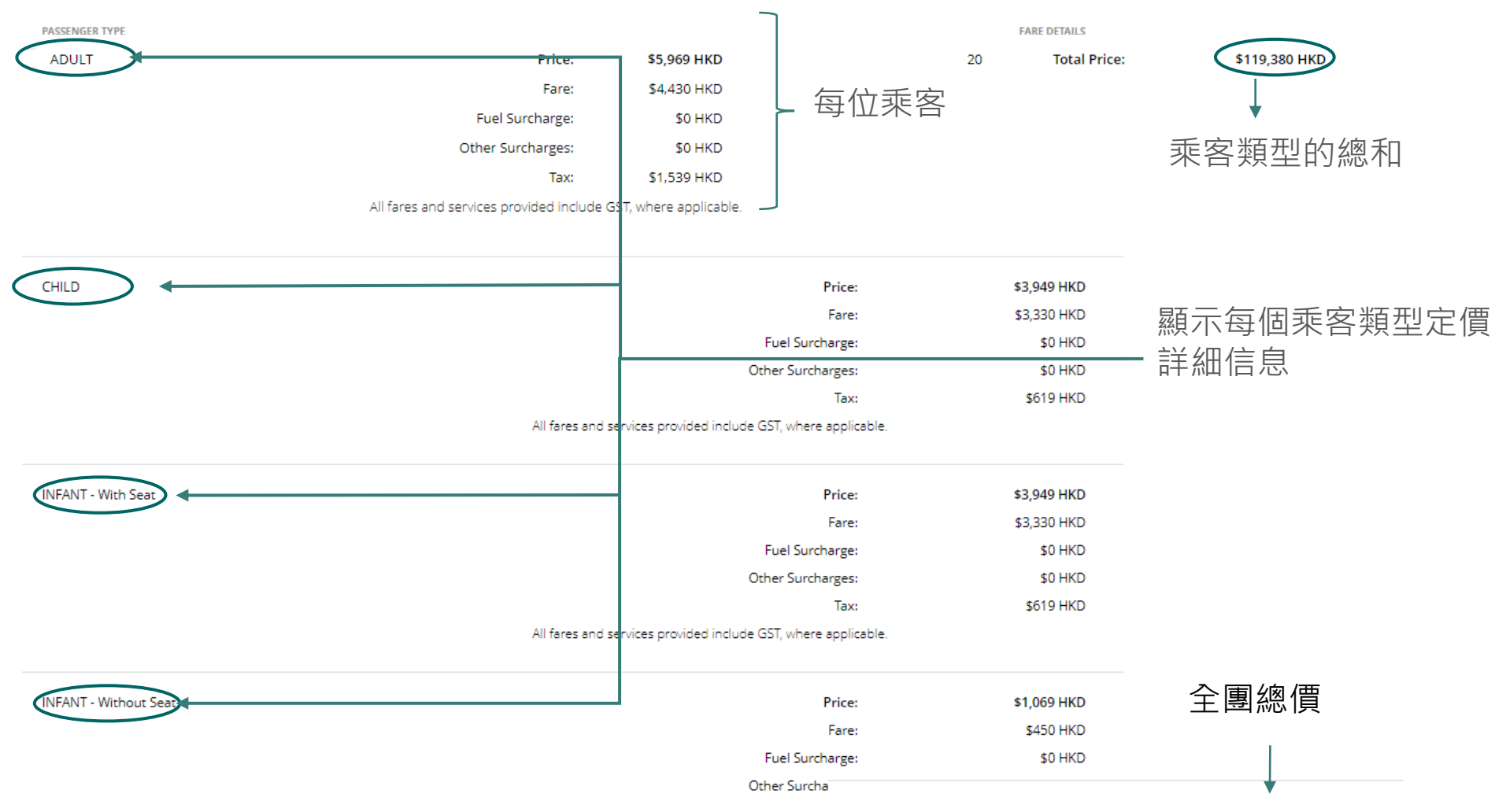

#### Grand Total: \$119,380 HKD

All fares and services provided include GST, where a

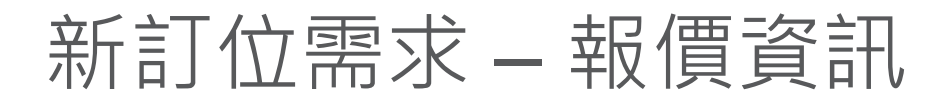

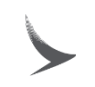

| ffer 10090723                     |                                                     |                                                                                   |                                       |                         |                          |                                                                |                                                         |                 |
|-----------------------------------|-----------------------------------------------------|-----------------------------------------------------------------------------------|---------------------------------------|-------------------------|--------------------------|----------------------------------------------------------------|---------------------------------------------------------|-----------------|
| KGCX/A/testing                    | смр<br>Ү                                            | origin<br>Hong Kong, Hong Kong                                                    | DESTINATION<br>London, United Kingdom | departs<br>Jan 18, 2021 | RETURNS<br>Jan 25, 2021  | size<br>20                                                     | TRIP TYPE<br>Round Trip (RT)                            | ADDITIONAL INFO |
| Flights 1 From Hong Kong, Hong Ko | ong to Londo                                        | n, United Kingdom                                                                 |                                       |                         | Bo<br>Car<br>Oct         | oking Terr<br>ncellation F                                     | ns and Conditions<br>ee<br>% per person per ticket      |                 |
| • сатнау расігіс Nonstop          | Monday Ja<br><b>HKG</b> 9:45a                       | anuary 18, 2021 CX0257<br>m > LHR 3:00pm                                          |                                       |                         | Jan                      | 15, 2021 - 10                                                  | 0% per person per ticket                                |                 |
|                                   | Compartme                                           | ent: Economy                                                                      |                                       |                         | Cha                      | nge Fee                                                        |                                                         |                 |
|                                   | Fare Family                                         | Economy                                                                           |                                       |                         | \$54                     | 2.50 HKD pe                                                    | r Passenger per change                                  |                 |
|                                   | Base Fare:                                          | \$2,215 HKD                                                                       |                                       |                         | Allo                     | wed Child                                                      | and Infant Ratio                                        |                 |
|                                   | Other Surcha                                        | rge: \$0 HKD                                                                      |                                       |                         | 25%                      | of Final Gro                                                   | up                                                      |                 |
|                                   | Fare Basis 0                                        | ode: GLAXRW7A                                                                     |                                       |                         | Fin                      | al Payment                                                     | Due Date                                                |                 |
| • cathay pacific Nonstop          | Monday Ja<br>LHR 8:15pi<br>Compartme<br>Fare Family | inuary 25, 2021 CX0256<br>m > <b>HKG</b> +1 day 4:15pm<br>int: Economy<br>Economy |                                       |                         | Min<br>Dej<br>Oct<br>Jan | imum: 10, M<br>posit Fee / I<br>12, 2020 - 10<br>3, 2021 - 459 | aximum: 500<br>Due Date<br>% per person<br>5 per person |                 |
|                                   | Fuel Surcha                                         | Notes V                                                                           | Daze Laie. Donn                       | NLU                     |                          |                                                                |                                                         | Change Fee      |
|                                   | Other Surch<br>Fare Basis C                         | Motes,做備                                                                          | <u> </u>                              | ₩ <u>₩</u><br>用到這個報價的   | 的其他人                     | ^                                                              | Enter Note:                                             |                 |
| I Offer                           |                                                     | _                                                                                 |                                       |                         | -                        | ľ                                                              |                                                         | .::             |
|                                   |                                                     | 一旦保存,備語                                                                           | 主將儲存在GSOd                             | □,無法顯示(                 | EPNR —                   |                                                                | Save Can                                                | icel            |

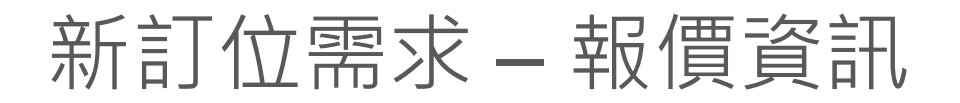

Reject Offer

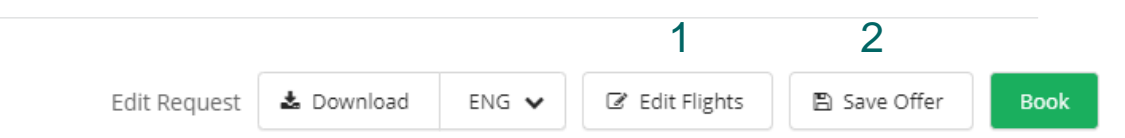

- 1. 您可以點擊 "Edit Flights" 回到 "航班選擇"
- "Save Offer" 允許您保存此團報價(票價)
   \*無法保留機位
   \*報價將保留48小時

多個城市點 Multi Origin – 報價資訊

NEW REQUEST TASKS QUEUE

| Mult                    | i-Origin C      | ffer #1001         | 17422        |                                                                                                |           |                                                                                            |                                                                                                  |                                                                                  |                                               |              |                |                 |
|-------------------------|-----------------|--------------------|--------------|------------------------------------------------------------------------------------------------|-----------|--------------------------------------------------------------------------------------------|--------------------------------------------------------------------------------------------------|----------------------------------------------------------------------------------|-----------------------------------------------|--------------|----------------|-----------------|
| ORIGIN                  | DESTINATION     | DEPARTING          | RETURNING    | FARE PER PAX                                                                                   | GROUP FBC | TAX PER PAX                                                                                | FUEL SURCHARGE                                                                                   | OTHER SURCHARGES                                                                 | PAX                                           | TOTAL FARE   |                |                 |
| <ul> <li>SYD</li> </ul> | HKG             | Mar 16, 2023       | Mar 22, 2023 | \$4,170.00 HKD (INS)<br>\$5,550.00 HKD (ADULT)<br>\$4,170.00 HKD (CHILD)<br>\$560.00 HKD (INF) |           | \$545.00 HKD (INS)<br>\$980.00 HKD (ADULT)<br>\$545.00 HKD (CHILD)<br>\$215.00 HKD (INF)   | \$2,254.00 HKD (INS)<br>\$2,254.00 HKD (ADULT)<br>\$2,254.00 HKD (CHILD)<br>\$2,254.00 HKD (INF) | \$0.00 HKD (INS)<br>\$0.00 HKD (ADULT)<br>\$0.00 HKD (CHILD)<br>\$0.00 HKD (INF) | 0 (INS)<br>10 (ADULT)<br>0 (CHILD)<br>0 (INF) | \$87,840 HKD | G2 Edit ▲ Down | Iload EN1 🗸     |
| ▶ LHR                   | HKG             | Mar 16, 2023       | Mar 22, 2023 | \$1,220.00 HKD (INS)<br>\$1,630.00 HKD (ADULT)<br>\$1,220.00 HKD (CHILD)<br>\$160.00 HKD (INF) |           | \$738.00 HKD (INS)<br>\$1,645.00 HKD (ADULT)<br>\$738.00 HKD (CHILD)<br>\$738.00 HKD (INF) | \$2,254.00 HKD (IN5)<br>\$2,254.00 HKD (ADULT)<br>\$2,254.00 HKD (CHILD)<br>\$2,254.00 HKD (INF) | \$0.00 HKD (INS)<br>\$0.00 HKD (ADULT)<br>\$0.00 HKD (CHILD)<br>\$0.00 HKD (INF) | 0 (INS)<br>10 (ADULT)<br>0 (CHILD)<br>0 (INF) | \$55,290 HKD | ☑ Edit ▲ Down  | iload EN1 🗸     |
|                         |                 |                    |              |                                                                                                |           |                                                                                            |                                                                                                  |                                                                                  |                                               |              |                | Service Charge: |
|                         |                 |                    |              |                                                                                                |           |                                                                                            |                                                                                                  |                                                                                  |                                               |              | Total:         | \$143,130 HKD   |
|                         |                 |                    |              |                                                                                                |           |                                                                                            |                                                                                                  |                                                                                  |                                               |              |                |                 |
|                         |                 |                    |              |                                                                                                |           |                                                                                            |                                                                                                  |                                                                                  |                                               |              |                |                 |
| Booki                   | ng Terms an     | d Conditions       |              |                                                                                                |           |                                                                                            |                                                                                                  |                                                                                  |                                               |              |                |                 |
| Bank A                  | ccount          |                    |              |                                                                                                |           |                                                                                            |                                                                                                  |                                                                                  |                                               |              |                |                 |
|                         | Bank HSBC       |                    |              |                                                                                                |           |                                                                                            |                                                                                                  |                                                                                  |                                               |              |                |                 |
| Accou                   | nt Name Cathay  | Pacific Airways Li | imited.      |                                                                                                |           |                                                                                            |                                                                                                  |                                                                                  |                                               |              |                |                 |
|                         | Swift N/A       |                    |              |                                                                                                |           |                                                                                            |                                                                                                  |                                                                                  |                                               |              |                |                 |
| BSB                     | Number N/A      |                    |              |                                                                                                |           |                                                                                            |                                                                                                  |                                                                                  |                                               |              |                |                 |
| Account                 | Number 002-20   | 6480-001           |              |                                                                                                |           |                                                                                            |                                                                                                  |                                                                                  |                                               |              |                |                 |
| Cancel                  | lation Fee      |                    |              |                                                                                                |           |                                                                                            |                                                                                                  |                                                                                  |                                               |              |                |                 |
| Dec 9, 2                | 022 - 20% per p | erson per ticket   |              |                                                                                                |           |                                                                                            |                                                                                                  |                                                                                  |                                               |              |                |                 |
| Mar 9, 2                | 023 - 100% per  | person per ticket  |              |                                                                                                |           |                                                                                            |                                                                                                  |                                                                                  |                                               |              |                |                 |
| Final P                 | ayment Due [    | ate                |              |                                                                                                |           |                                                                                            |                                                                                                  |                                                                                  |                                               |              |                |                 |
| Mar 9, 2                | 023             |                    |              |                                                                                                |           |                                                                                            |                                                                                                  |                                                                                  |                                               |              |                |                 |

Edit Request

▲ Download Offer Summary

D Notes V Date

Reject Offer

🖺 Save Offer

EN1 🗸

Book

### 新訂位需求 – 拒絕報價

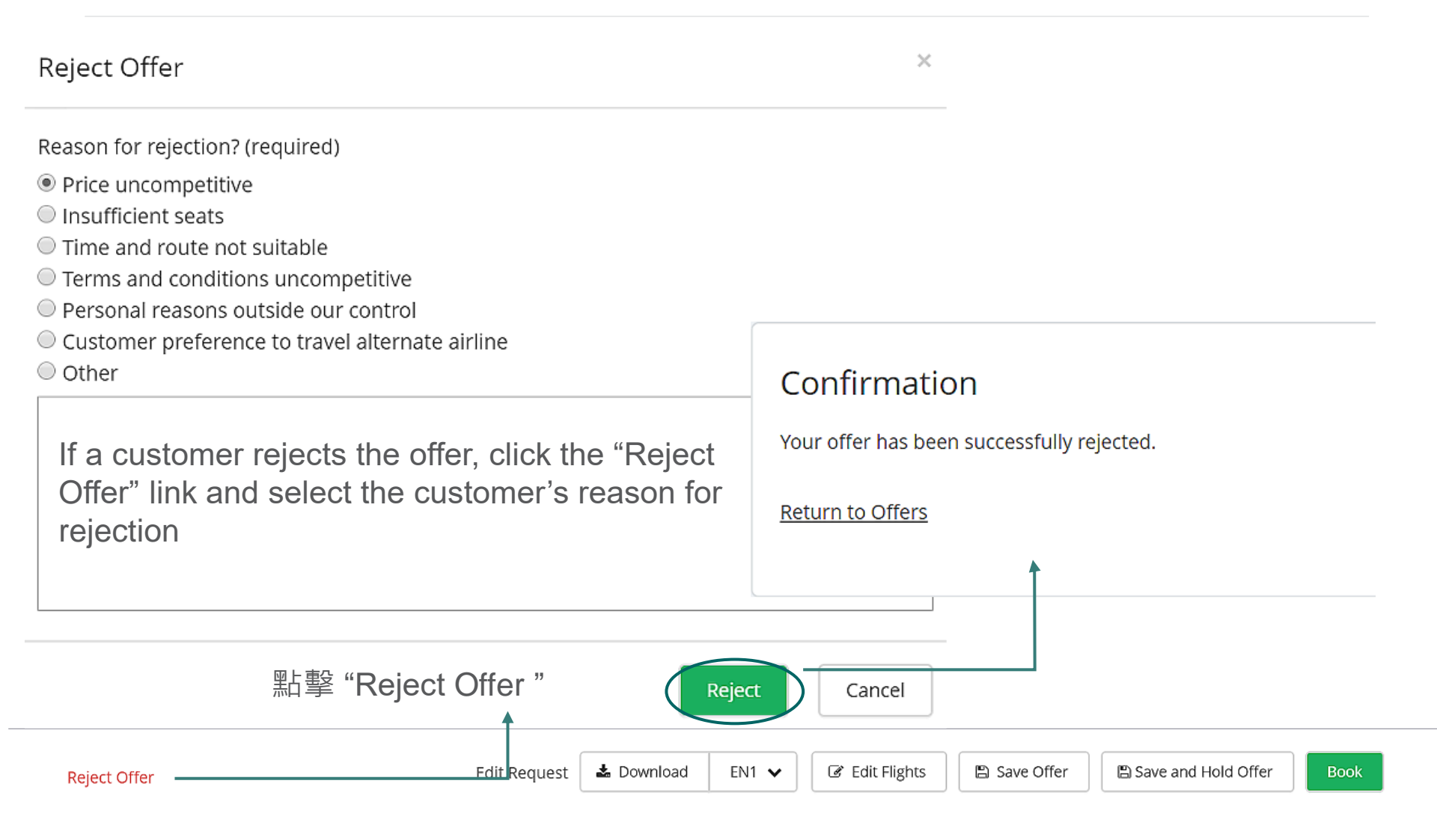

# 新訂位需求 – 報價(Offer)訂位

| Offer 100680                                                                    | 73                 |                                                                                                    |                                                                               |                         |                         |            |                                                                                                |                                   |                 |
|---------------------------------------------------------------------------------|--------------------|----------------------------------------------------------------------------------------------------|-------------------------------------------------------------------------------|-------------------------|-------------------------|------------|------------------------------------------------------------------------------------------------|-----------------------------------|-----------------|
| GROUP<br>HKGCX/A/ABC                                                            | смр<br>Ү           | origin<br>Auckland, New Zealand                                                                                                    | DESTINATION<br>Hong Kong, Hong Kong                                           | departs<br>Mar 16, 2020 | RETURNS<br>Mar 24, 2020 | size<br>20 | TRIP TYPE<br>Round Trip (RT)                                                                   | ADDITIONAL INFO                   | MAT RATE<br>80% |
| <ul> <li>★ Flights</li> <li>1 From Aucklan</li> <li>★ CATHAY PACIFIC</li> </ul> | <b>d, New </b>     | Zealand to Hong Kong, Hong<br>P Monday March 16, 202<br>AKL 3:00pm > HKG 9:15<br>Compartment: Ecc<br>Fare Family: Ecc<br>Base Fare: \$50<br>Fuel Surcharge: \$11<br>Other Surcharges: \$0<br>Fare Basis Code: NL | Kong<br>20 CX0198<br>pm<br>200my<br>200my<br>200NZD<br>10NZD<br>NZD<br>AQONZ8 | Bookir<br>You will re   | ng in pro               | gre        | Booking Terms and<br>Bank Account<br>Bank HSBC<br>Account Name CATHAY I<br>Swift<br>BSB Number | Conditions<br>PACIFIC AIRWAYS LTD | / to be viewed. |
| 2 From Hong Ko                                                                  | ong, Hon<br>Nonsto | Applied Discount: 0%<br>g Kong to Auckland, New Zea<br>p Tuesday March 24, 202<br>HKG 9:25pm > AKL +1 d<br>Compartment: Eco                                                                                      | aland<br>20 CX0113<br>ay 1:30pm<br>onomy                                      |                         |                         |            |                                                                                                |                                   |                 |
| Reject Offer                                                                    |                    | Fare Family:EccBase Fare:\$50Fuel Surcharge:\$11Other Surcharges:\$0                                                                                                    | onomy<br>00 NZD<br>10 NZD<br>NZD<br>Edit Reques                               | t <b>Ł</b> Download     | ENG 🗸 🕼 Edit            | Flights    | Name Change Fee<br>\$44.75 NZD per Passenge<br>Name Deadline                                   | r per change                      | Book            |

#### 新訂位需求 – 訂位完成回覆

| GROUP              | смр      | origin               | DESTINATION            | departs      | <sub>RETURNS</sub> | size | TRIP TYPE       | ADDITIONAL INFO |
|--------------------|----------|----------------------|------------------------|--------------|--------------------|------|-----------------|-----------------|
| HKGCX/A/testing    | Ү        | Hong Kong, Hong Kong | London, United Kingdom | Jan 18, 2021 | Jan 25, 2021       | 20   | Round Trip (RT) |                 |
| O This offer has b | oeen boo | oked. Go to booking  |                        |              |                    |      |                 |                 |

- 需要航空公司審核核准的行程及票價
- 在某些狀況下Escalation 是無法使用的
- 旅行社可以在保存報價後通知航空公司Offer ID,以便與航空公司討論並將訂單上報到總部

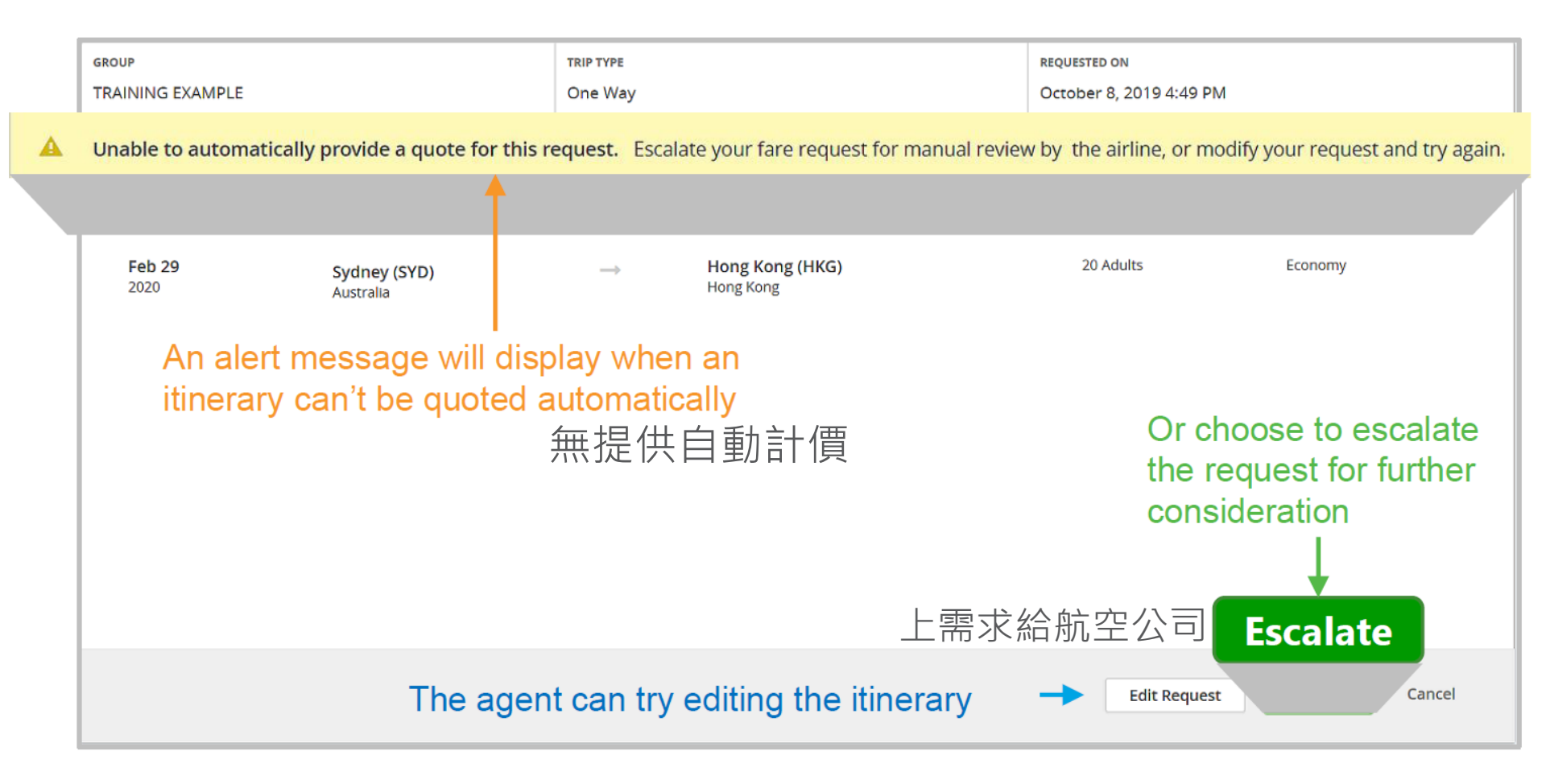

#### Х Escalate Request Notes for your action on this request: 寫下需求內容 包括-日期 , 航班 人數 Client is only able to travel this date 旅行社人名 · 電話 · 行程種類 Add a note explaining the business reason why the inhibited itinerary option is required vs other available options

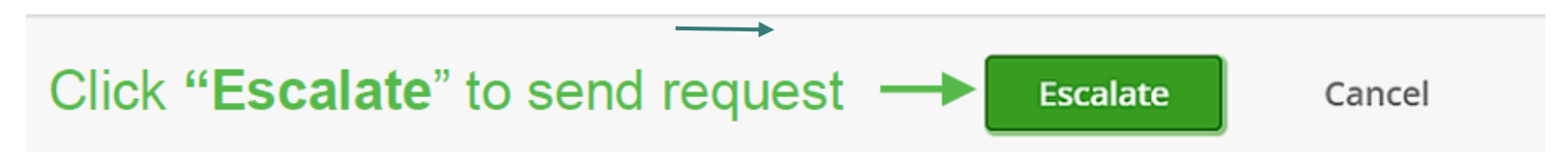

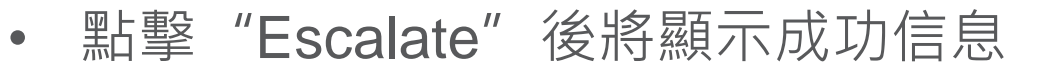

| grou<br>HKG | P<br>CX/A/testing            |                                   | TRIP TYPE<br>Round Trip     |                                                           | requested on<br>October 6, 2020 11:14 AM |             |  |  |  |  |
|-------------|------------------------------|-----------------------------------|-----------------------------|-----------------------------------------------------------|------------------------------------------|-------------|--|--|--|--|
| 0           | Your request has been succes | sfully sent to a sales agent. You | can track your request by r | eferring to Group ID 10090729 within <u>Escalations</u> . |                                          |             |  |  |  |  |
|             | DEPART DATE                  | ORIGIN                            |                             | DESTINATION                                               | PASSENGERS                               | COMPARTMENT |  |  |  |  |
|             | <b>Feb 16</b><br>2021        | (HKG)                             | $\rightarrow$               | (LAX)                                                     | 20 Adults                                | Economy     |  |  |  |  |
|             |                              |                                   |                             |                                                           |                                          |             |  |  |  |  |
|             | RETURN DATE                  | ORIGIN                            |                             | DESTINATION                                               |                                          |             |  |  |  |  |
|             | <b>Feb 26</b><br>2021        | (LAX)                             | $\rightarrow$               | (HKG)                                                     |                                          |             |  |  |  |  |

|   |              |           | 狀態將             | 更新到Ta        | isk Qu        | ieue 中的              | ) "E       | Escalat       | ed to /    | Airline                | 11           |        |            |     |
|---|--------------|-----------|-----------------|--------------|---------------|----------------------|------------|---------------|------------|------------------------|--------------|--------|------------|-----|
|   | GROUP ID     | SERIES ID | GROUP NAME      | STATUS       |               | REASON               | POS        | CREATION DATE | GROUP TYPE | TRIP TYPE              | DEPARTS ON   | ORIGIN | DEST       | PAX |
| • | 10090729     |           | HKGCX/A/testing | Escalate     | ed to Airline | Auto Quote Inhibited | НК         | Oct 6, 2020   | Crus       | Round Trip             | Feb 16, 2021 | HKG    | LAX        | 20  |
|   | DEPARTS ON   |           | RETURN          | DEPARTS FROM | AGENCY NAME   | DET                  | ILS        |               | LATES      | T NOTE                 |              |        |            |     |
|   | Feb 16, 2021 |           | Feb 26, 2021    |              | HK-Testing Aş | gency Mar            | ual reviev | v required.   | RE         | VASW_TA<br>ease review |              | 0      | ct 6, 2020 |     |

#### Escalation – 查看 Task Queue

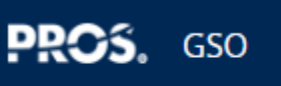

NEW REQUEST TASKS QUEUE 1開 "Task Queue"

| Offers (37)          |    | Offers            |            |                      |               |              |          |           |            |           |        |                   |                |         |             |               |                  |      |               |            |           |               |
|----------------------|----|-------------------|------------|----------------------|---------------|--------------|----------|-----------|------------|-----------|--------|-------------------|----------------|---------|-------------|---------------|------------------|------|---------------|------------|-----------|---------------|
| Saved                | 0  | Filter by:        | Notes C    | ffer Expiration Date | Creation Date | Request Type | Group ID | Series ID | Group Name | POS       | Origin | Destination       | Departure Date | PAX     | Compartment | Status        | Agency Name      | IATA | Created By    | Group Type | Trip Type |               |
| Partial Booked       | 0  | No Active Filters |            | Escala               | ations (      | 18)          |          |           |            |           |        |                   |                |         |             |               |                  |      |               |            |           |               |
| Booking Falled       | 5  | GROUP ID          | SERIES ID  |                      |               |              |          |           | DEST       | DEPART D  | ATE    | PAX               | CMP            | STATUS  | OFFER E     | XPIRATION DAT | E                | A    | VGENCY NAME   | ATAI       |           | CREATED BY    |
| Held                 | 0  | 10017264          |            | Esca                 | alated to     | Airline      | 8        |           | HKG        | Dec 21, 2 | 2022   | 20                | Y              | Expired | Nov 11      | , 2022        |                  | E    | GL Tour Trave | 13303      | 61        | support@pros. |
| Expired              | 32 | 10017263          |            | -                    |               |              |          |           | HKG        | Dec 21, 2 | 2022   | 30                | Y              | Expired | Nov 11      | , 2022        |                  | E    | GL Tour Trave | 13303      | 61        | support@pros. |
| Booked               | 20 | 10017261          | /          | Res                  | olved by      | Airline      | 0        |           | TPE        | Feb 16, 2 | 2023   | 16                | Y              | Expired | Nov 10      | , 2022        |                  | E    | GL Tour Trave | 13303      | 61        | alice_w_wong  |
| Canceled             | 1  | 10017238          |            |                      |               |              |          |           | HIG        | Mar 2, 2  | 023    | 25                | Y              | Expired | Nov 9, 3    | 2022          |                  | E    | GL Tour Trave | 13303      | 61        | alice_w_wong  |
| Timelines (5)        |    | 10017235          |            | Reje                 | ected by      | Airline      | 10       | 2         | нкд        | Feb 16, 2 | 2023   | 15                | Y              | Expired | Nov 9, 3    | 2022          |                  | E    | GL Tour Trave | 13303      | 61        | alice_w_wong  |
| Deposits             | 5  | 10017223          | /          |                      |               |              |          |           | HR         | Feb 9, 20 | )23    | 15                | Y              | Expired | Nov 6, 3    | 2022          |                  | E    | GL Tour Trave | 13303      | 61        | alice_w_wong  |
| Final Payments       | 0  | 10017222          |            | HKGCX/A/EC           | 5/AWTEST      |              | НК       | LAX       | нкд        | Der 8, 20 | 022    | 14                | Y              | Expired | Nov 6, 2    | 2022          |                  | E    | GL Tour Trave | 13303      | 61        | alice_w_wong  |
| Names                | 0  | 10017220          |            | HKGCX/A/EC           | 5/THORTEST    |              | нк       | LHR       | нкд        | Feb 22,   | 2023   | 25                | Y              | Expired | Nov 5,      | 2022          |                  | E    | GL Tour Trave | 13303      | 61        | support@pros. |
| Schedule Change (0)  | _  | 1001721           |            | HKGCX/A/EC           | J/THORTEST    |              | НК       | LHR       | HKG        | Dec 1, 2  | 2022   | 25                | Y              | Expired | Nov 5, 3    | 2022          |                  | E    | GL Tour Trave | 13303      | 61        | support@pros. |
| New<br>Reviewed      | 0  | 100/7131          |            | HKGCX/A/EC           | 5/test        |              | HK       | HKG       | TPE        | Nov 5, 21 | 022    | 10                | Y              | Expired | Nov 2, 3    | 2022          |                  | E    | GL Tour Trave | 13303      | 61        | rms_user04@e  |
| Removed              | 0  | Show 10 🗸 item    | s per page |                      |               |              |          |           |            |           |        | $\langle \rangle$ |                |         |             |               |                  |      |               |            |           |               |
| Escalations (18)     |    |                   |            |                      |               |              |          |           |            |           |        |                   |                |         |             |               |                  |      |               |            |           |               |
| Escalated to Airline | 8  |                   |            |                      |               |              |          |           |            |           |        | ))                | _              |         | _           |               |                  |      | T             |            |           |               |
| Resolved by Airline  | 0  |                   |            |                      |               |              |          |           | 7          | <u> </u>  | È Ta   | ask (             | Jueu           | e的      | Esca        | alati         | ion <sup>,</sup> | 鱼    | 看             |            |           |               |
| Rejected by Airline  | 10 |                   |            |                      |               |              |          |           |            | 由舟        | 亢空     | 公司                | ]解決            | :或:     | 拒絕的         | 的任            | 何請               | 家    |               |            |           |               |

- 點擊 "Resolved by Airline" · 將顯示已解決的訂單
- 可查看報價詳細訊息

| Escalations                             |                                |                         |                        |                       |               |                            |                |        |             |        |
|-----------------------------------------|--------------------------------|-------------------------|------------------------|-----------------------|---------------|----------------------------|----------------|--------|-------------|--------|
| Filter by: Group<br>Reason              | D Series ID (                  | Group Name Group Type   | e Status Creation Date | Departure Date        | Trip Type POS | Origin De                  | estination PAX |        | Clea        | ar All |
| STATUS Resolved b                       | Airline 🗶                      |                         |                        |                       |               |                            |                |        |             |        |
| GROUP ID SERIE                          | ID GROUP NAME                  | STATUS                  | REASON                 | POS CREATION DAT      | GROUP TYPE    | TRIP TYPE                  | DEPARTS ON     | ORIGIN | DEST        | PAX    |
| 10090729                                | HKGCX/A/testi                  | ing Resolved by Airline | Auto Quote Inhibited   | HK Oct 6, 2020        | Crus          | Round Trip                 | Feb 16, 2021   | HKG    | LAX         | 20     |
| DEPARTS ON                              | RETURN                         | DEPARTS FROM            | AGENCY NAME            | DETAILS               |               | LATEST NOTE                |                |        |             |        |
| Feb 16, 2021<br>點擊查<br>ACTIONS: View De | Feb 26, 2021<br>看航空公司<br>tails | 回報價                     | HK-Testing Agency      | Manual review require | d.            | User Name<br>Please review |                | C      | Oct 6, 2020 | )      |

### Escalation – 查看Notes的完整歷史紀錄

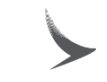

| GROUP           | смр | origin               | DESTINATION                | departs      | RETURNS      | size   | TRIP TYPE          | ADDITIONAL INFO |
|-----------------|-----|----------------------|----------------------------|--------------|--------------|--------|--------------------|-----------------|
| HKGCX/A/testing | Ү   | Hong Kong, Hong Kong | Los Angeles, United States | Feb 16, 2021 | Feb 26, 2021 | 20     | Round Trip (RT)    |                 |
| Flights         |     |                      |                            |              | Во           | ooking | Terms and Conditic | ons             |

After reviewing the details, I was able to authorize this offer.

Oct 14, 2019 at 14:23

jpowell-SO, Escalations

Hi RM team, This request is for one of our top performing clients. Are you able to approve an exception? Thanks Sales Office Oct 8, 2019 at 18:13

jpowell-TA, Escalations Client is only able to travel this date

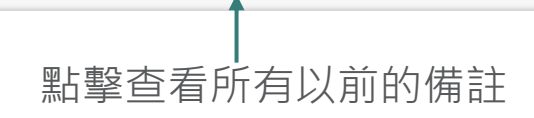

### Task Queue 類別

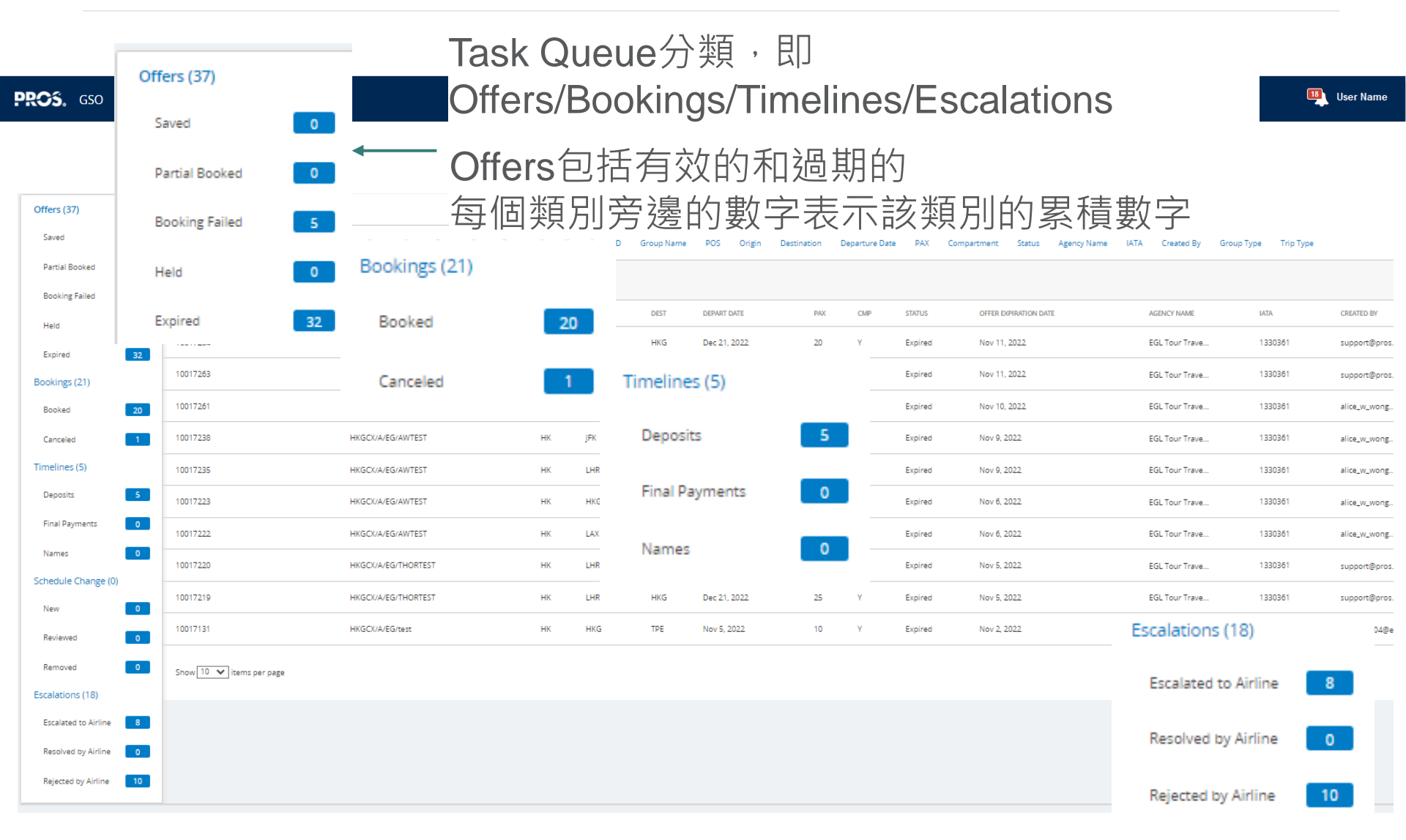

Task Queue – Filter(篩選)

- 多個篩選條件可以一起應用
- 並不是所有篩選條件都適用於每個操作類別

| Offers                                                        |                                                                                                  |          |
|---------------------------------------------------------------|--------------------------------------------------------------------------------------------------|----------|
| Filter by: Creation Date Request Type Group ID Group Name POS | Origin Destination Departure Date PAX Compartment Status Agency Name IATA Created By Workteam CI | lear All |
| CREATION DATE Dec 1, 2019 - Dec 17, 2019 × STATUS Gavet ×     | 所選的每一個篩選條件將顯示在下面空白處<br>點擊篩選條件上的"x"來刪除                                                            |          |

- •Created By-User who created the request
- •Creation Date-Date the offer was generated
- •Departure Date-Departure date of the first requested direction
- •Destination-Destination airport of the first direction of the request
- •Group ID-System generated unique numeric ID for every group offer
- •Group Name-Group name assigned to the request at the time it was created
- •IATA–Agency IATA ID number
- •Origin-Origin airport of the first direction of the request
- •PAX-Sum of adults, children, infants with seats, and passes, and (INF) is the sum of infants without seats
- •POS-Point of Sale country code
- •Status-Status of a request (either Saved or Expired)
- •Work Team-Work team within a sales office (if defined)

### Task Queue – Bookings選項

#### Tasks Queue

| Offers (17)    |     | Offers          |                                   |     |          |       |                 |              |        |           |                       |                       |             |
|----------------|-----|-----------------|-----------------------------------|-----|----------|-------|-----------------|--------------|--------|-----------|-----------------------|-----------------------|-------------|
| Saved          | 8   | Filter by: No   | otes Offer Expiration Date        | e   | Creation | Date  | Request Typ     | e Group I    | D      | Series ID | Group Name P(         | OS Origin             | Clear All   |
| Partial Booked | 0   | De              | stination Departure Date          | e   | PAX      | Compa | rtment Sta      | tus Ageno    | cy Nam | e IAT/    | A Created By          |                       |             |
| Booking Failed | 9   | No Active Filte | ຶ點墼列樗                             | Tet | i 会 i    | 邊白    | 内箭頭             | 訂以按          | 言う     | 「切」お      | 非序                    |                       |             |
| Held           | 0   | GROUP ID 👻 S    |                                   | POS | ORIGIN   | DEST  | DEPART DATE     | PAX (PASSES) | СМР    | STATUS    | OFFER EXPIRATION DATE | AGENCY NAME IATA      | CREATED BY  |
| Bookings (206) |     | 10017885        | RMSCX/A/test/hkg                  | нк  | HKG      | TPE   | Jul 5, 2022     | 10           | Y      | Expired   | Feb 13, 2022          | RMS testing ag1234567 | ta_edc      |
| Booked         | 189 | 10017160        | RMSCX/A/test/test                 | нк  | нкд      | TPE   | Feb 17,<br>2022 | 10           | Y      | Expired   | Dec 2, 2021           | RMS testing ag1234567 | edmans_chin |
| Canceled       | 17  | 10017155        | RMSCX/A/test/test                 | нк  | НКG      | TPE   | Mar 17,<br>2022 | 10           | Y      | Expired   | Dec 3, 2021           | RMS testing ag1234567 | edmans_chin |
| Deposits       | 4   | 10016806        | RMSCX/A/test/test                 | нк  | HKG      | TPE   | Feb 10,<br>2022 | 10           | Y      | Expired   | Oct 13, 2021          | RMS testing ag1234567 | ta_edc      |
| Final Payments | 2   | 10016805        | RMSCX/A/test/test                 | нк  | HKG      | LAX   | Feb 22,<br>2022 | 15           | Y      | Expired   | Oct 13, 2021          | RMS testing ag1234567 | REVASW_TA   |
| Names          | 0   | 10016428        | 型上 惠全 /一<br>元 Mrs C X A test rest | 人   | なま       |       |                 | 細資調          | Ŧ,     | Expired   | Sep 9, 2021           | RMS testing ag1234567 | edmans_chin |

### Task Queue – Bookings選項

- 查看和管理Task Queue中 "Bookings" 下的所有訂位
- 點擊您想要訂位行

Tasks Oueue

- 或輸入 "預訂編號Booking ID" 或 "訂位代號 PNR Locator"
- 或在預訂一個新請求後點擊 "Go to bookings"

| Offers (54)     |      | Bookings   |               |                      |      |            |            |        |          |        |            |      |     |               |         |              |        |             |  |
|-----------------|------|------------|---------------|----------------------|------|------------|------------|--------|----------|--------|------------|------|-----|---------------|---------|--------------|--------|-------------|--|
| Saved           | 24   | Filter by: | Creation Date | Departure Date Group | ID   | Booking ID | Group Name | Origin | Cata     |        | Zaakin     | - 10 | -   |               |         |              |        |             |  |
| Partial Booked  | 0    |            |               |                      |      | -          |            |        | G0 (0    | Ľ      | BOOKIN     | giD  | •   |               |         | V            | lew De | tall        |  |
| Booking Failed  | 30   | Deall      |               |                      |      |            |            |        |          | В      | looking ID |      |     |               | *       |              |        |             |  |
| Held            | 0    | BOOK       | ings (191)    | 5)                   |      |            |            |        |          | P      | NR Locator |      |     |               | Go to B | Booking ID 🗸 |        | View Detail |  |
| Bookings (1915) |      | Boo        | ked           | 1915                 |      | AME        | GROUP TYPE | DEPAI  | RTURE    | ORIGIN | I DEST     | SIZE | CMP | AGENCY NAME   | IATA    | CREATED BY   | STATUS | WORKTEAM    |  |
| Booked          | 1915 |            |               |                      |      | ıbc        | TOUR       | Jan 1  | 7, 2020  | AKL    | HKG        | 20   | Y   | NZ RMS Agency | 1234567 | REVYHL2      | BOOKED |             |  |
| Canceled        | 0    | Can        | celed         | 0                    |      | S/CHH      | UNKNOWN    | Dec 1  | 18, 2019 | HKG    | SIN        | 4    | Y   | NZ RMS Agency | 1234567 | PNRLOAD      | BOOKED |             |  |
| Timelines (0)   |      |            |               |                      |      | S/CHH      | UNKNOWN    | Dec 1  | 18, 2019 | HKG    | PVG        | 2    | Y   | NZ RMS Agency | 1234567 | PNRLOAD      | BOOKED |             |  |
| Deposits        | 0    | 10068026   | 4683683       | Dec 16, 2019         | HKGC |            | UNKNOWN    | Dec 1  | 18, 2019 | HKG    | PVG        | 2    | Y   | NZ RMS Agency | 1234567 | PNRLOAD      | BOOKED |             |  |
| Final Payments  | 0    | 10068033   | 4683695       | Dec 16, 2019         | HKGC | (/S/CHH    | UNKNOWN    | Dec 1  | 17, 2019 | HKG    | PVG        | 2    | Y   | NZ RMS Agency | 1234567 | PNRLOAD      | BOOKED |             |  |
| Names           | 0    | 10068031   | 4683691       | Dec 16, 2019         | HKGC | (/S/CHH    | UNKNOWN    | Dec 1  | 18, 2019 | HKG    | SIN        | 4    | Y   | NZ RMS Agency | 1234567 | PNRLOAD      | BOOKED | 63          |  |

### Task Queue – Bookings選項

| GROUP           | СМР | ORIGIN               | DESTINATION            | DEPARTS      | RETURNS      | SIZE | TRIP TYPE       | ADDITIONAL INFO |
|-----------------|-----|----------------------|------------------------|--------------|--------------|------|-----------------|-----------------|
| HKGCX/A/testing | Y   | Hong Kong, Hong Kong | London, United Kingdom | Jan 18, 2021 | Jan 25, 2021 | 20   | Round Trip (RT) |                 |

#### This offer has been booked. Go to booking

 $\checkmark$ 

#### 從一個新的預訂確認中點擊 <sup>\*</sup>Go to bookings"

| Booking ID: <b>4715088</b>                                                                                                    |                                                         |        |                  |                |            |               |                 |                |  |  |
|----------------------------------------------------------------------------------------------------|---------------------------------------------------------|--------|------------------|----------------|------------|---------------|-----------------|----------------|--|--|
| GROUP                                                                                                    | GROUP ID                                                | ORIGIN | DESTINATION      | DEPARTS        | SIZE       | COMPARTMENT   | AGENCY          | SALES OFFICE   |  |  |
| HKGCX/A/testing                                                                                                    | 10090723                                                | HKG    | LHR              | Jan 18, 2021   | 20         | Υ             | HK-Testing Agen | Hong Kong      |  |  |
| REMAINING DEPOSIT \$11,938.00 HKD TOTAL DEPOSIT \$11,938.00 HKD REMAINING PAYMENT \$119,380.00 HKD TOTAL PAYMENT \$119,380.00 HKD |                                                         |        |                  |                |            |               |                 |                |  |  |
| * Remaining Payment is                                                                                                    | * Remaining Payment is subject to Terms and Conditions. |        |                  |                |            |               |                 |                |  |  |
|                                                                                                    |                                                         |        |                  |                |            |               |                 | Cancel Booking |  |  |
|                                                                                                    |                                                         |        |                  |                |            |               |                 |                |  |  |
| PNRS CONT                                                                                                    | RACTS PAYMENTS                                          | NOTES  |                  |                |            |               |                 |                |  |  |
|                                                                                                    |                                                         |        |                  |                |            |               |                 |                |  |  |
| PNR LOCATOR                                                                                                    | DEPARTS                                                 | ORIGIN | I PAX CREATION D | ATE LAST UPDAT | ED DATE LA | T UPDATED VIA | STATUS NAM      | /IES           |  |  |
| V86TMM                                                                                                    | Jan 18, 2021 9:45 AN                                    | HKG    | 20 Oct 5, 2020   | Oct 5, 2020    | ) GS       | 0             | BOOKED PEN      | IDING          |  |  |
|                                                                                                    |                                                         |        |                  |                |            |               |                 |                |  |  |
| Show 10 • items per page                                                                                                    |                                                         |        |                  |                |            |               |                 |                |  |  |

Task Queue – Bookings選項

#### Booking ID: 4715088 提供了訂位資訊摘要

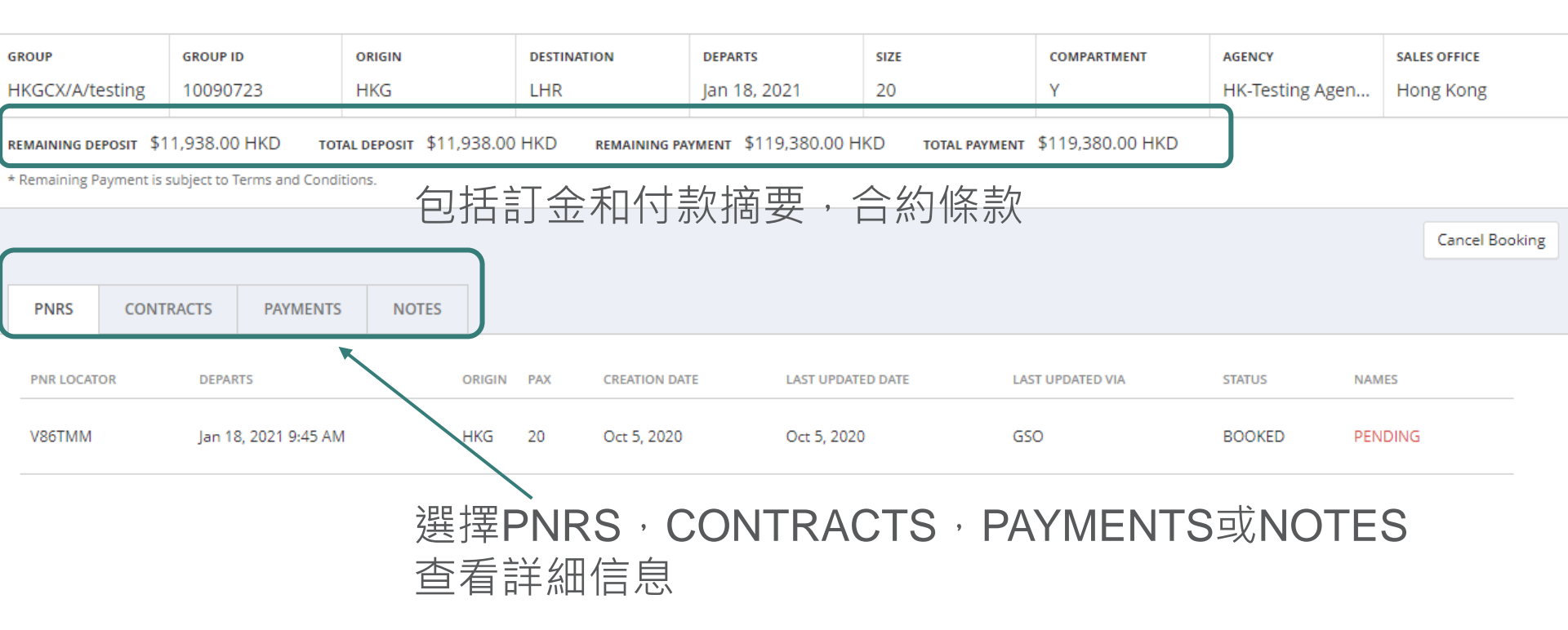

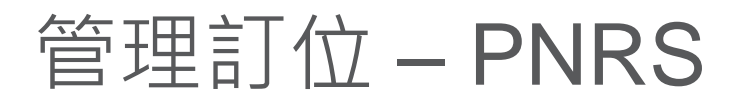

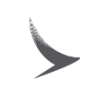

#### PNRS列出了訂位記錄以及歷史記錄

| oking      | g ID: <b>4</b>                                | 715088                                                                                                    |                                                                                                    |                                                                                                    |                                                                                                    |                                                                                                    |                                                                                                    |                                                                                                    |                                                                                                    |                                                                                                    |                                                                                                    |                                                                                                    |
|------------|-----------------------------------------------|----------------------------------------------------------------------------------------------------|----------------------------------------------------------------------------------------------------|----------------------------------------------------------------------------------------------------|----------------------------------------------------------------------------------------------------|----------------------------------------------------------------------------------------------------|----------------------------------------------------------------------------------------------------|----------------------------------------------------------------------------------------------------|----------------------------------------------------------------------------------------------------|----------------------------------------------------------------------------------------------------|----------------------------------------------------------------------------------------------------|----------------------------------------------------------------------------------------------------|
|            |                                               | GROUP ID                                                                                                    | ORIGIN                                                                                                    |                                                                                                    | DESTINAT                                                                                                    | ION                                                                                                    | DEPARTS                                                                                                    | SIZE                                                                                                    | COMPARTMENT                                                                                                    | AGENCY                                                                                                    | SALES                                                                                                    | OFFICE                                                                                                    |
| X/A/testi  | ing                                           | 10090723                                                                                                    | HKG                                                                                                    |                                                                                                    | LHR                                                                                                    |                                                                                                    | Jan 18, 2021                                                                                                    | 20                                                                                                    | Y                                                                                                    | HK-Testing Agence                                                                                                    | y Hong                                                                                                    | g Kong                                                                                                    |
| NING DEPOS | <b>sıt \$11,9</b><br>ment is subj             | 38.00 HKD TOTAL D                                                                                                  | р <b>ерозіт</b> \$11,938<br>s.                                                                                                    | 8.00 HKD                                                                                                    | REMA                                                                                                    | INING PAYMENT                                                                                                    | \$119,380.00 HKD т                                                                                                    | total payment \$119,38                                                                                                    | 0.00 HKD                                                                                                    |                                                                                                    |                                                                                                    |                                                                                                    |
| NRS        | CONTRAC                                       | TS PAYMENTS                                                                                                    | NOTES                                                                                                    | :                                                                                                    | 四上車<br>赤口 手                                                                                                    | <sup>全</sup> 任意                                                                                                    | 一行打開                                                                                                    | 旅客訂位                                                                                                    | 2記錄詳細                                                                                                    | 信息                                                                                                    |                                                                                                    | Cancel Booking                                                                                                    |
| R LOCATOR  |                                               | DEPARTS                                                                                                    |                                                                                                    | ORIGIN                                                                                                    | PAX                                                                                                    | CREATION DATE                                                                                                    | LAST UPDATED                                                                                                    | ) DATE LA                                                                                                    | ST UPDATED VIA                                                                                                    | STATUS                                                                                                    | NAMES                                                                                                    |                                                                                                    |
| 6TMM       |                                               | Jan 18, 2021 9:45 AM                                                                                               |                                                                                                    | HKG                                                                                                    | 20                                                                                                    | Oct 5, 2020                                                                                                    | Oct 5, 2020                                                                                                    | ♦ G                                                                                                    | 50                                                                                                    | BOOKED                                                                                                    | PENDING                                                                                                    |                                                                                                    |
|            | CX/A/test<br>VING DEPO<br>Bining Payr<br>VIRS | CX/A/testing<br>IX/A/testing<br>VING DEPOSIT \$11,9<br>sining Payment is subj<br>VIRS CONTRAC<br>R LOCATOR<br>6TMM | GROUP ID       GROUP ID       10090723       VING DEPOSIT \$11,938.00 HKD TOTAL D       aining Payment is subject to Terms and Condition       VING CONTRACTS PAYMENTS       R LOCATOR       DEPARTS       STMM | Oking ID: 4715088       GROUP ID     ORIGIN       CX/A/testing     10090723     HKG       10090723     HKG       VING DEPOSIT \$11,938.00 HKD     TOTAL DEPOSIT \$11,938       ING DEPOSIT \$11,938.00 HKD     TOTAL DEPOSIT \$11,938       ING CONTRACTS     PAYMENTS     NOTES       IR LOCATOR     DEPARTS       STMM     Jan 18, 2021 9:45 AM | Oking ID: 4715088       GROUP ID     ORIGIN       UNO DEPOSIT     10090723     HKG       ING DEPOSIT \$11,938.00 HKD     TOTAL DEPOSIT \$11,938.00 HKD       aining Payment is subject to Terms and Conditions.       URS     CONTRACTS     PAYMENTS     NOTES       R LOCATOR     DEPARTS     ORIGIN       5TMM     Jan 18, 2021 9:45 AM     HKG | Oking ID: 4715088       GROUP ID     ORIGIN     DESTINAT       CX/A/testing     10090723     HKG     LHR       VING DEPOSIT     \$11,938.00 HKD     TOTAL DEPOSIT     \$11,938.00 HKD     REMA       aining Payment is subject to Terms and Conditions.     Image: Contracts     PAYMENTS     NOTES       VING     CONTRACTS     PAYMENTS     NOTES     ORIGIN     PAX       6TMM     Jan 18, 2021 9:45 AM     HKG     20 | Oking ID: 4715088         GROUP ID       ORIGIN       DESTINATION         CX/A/testing       10090723       HKG       LHR         VING DEPOSIT       \$11,938.00 HKD       TOTAL DEPOSIT       \$11,938.00 HKD       REMAINING PAYMENT         sining Payment is subject to Terms and Conditions.       TOTAL DEPOSIT       \$11,938.00 HKD       REMAINING PAYMENT         INGE       PAYMENTS         INOTES       ORIGIN       PAYMENTS         ORIGIN       PAYMENTS       NOTES         ORIGIN       PAYMENTS       ORIGIN       PAX       CONTRACTS       PAYMENTS       NOTES         STIMM       Jan 18, 2021 9:45 AM       HKG       20       Oct 5, 2020 | oking ID: 4715088       SROUP ID     ORIGIN     DESTINATION     DEPARTS       X/A/testing     10090723     HKG     LHR     Jan 18, 2021       NING DEPOSIT<\$11,938.00 HKD     TOTAL DEPOSIT<\$11,938.00 HKD     REMAINING PAYMENT     \$119,380.00 HKD     TOTAL DEPOSIT<\$11,938.00 HKD     REMAINING PAYMENT       INING DEPOSIT<\$11,938.00 HKD | GROUP ID       ORIGIN       DESTINATION       DEPARTS       SIZE         X/A/testing       10090723       HKG       LHR       Jan 18, 2021       20         NING DEPOSIT       \$11,938.00 HKD       TOTAL DEPOSIT       \$11,938.00 HKD       REMAINING PAYMENT       \$119,380.00 HKD       TOTAL PAYMENT       \$119,380         AING DEPOSIT       \$11,938.00 HKD       TOTAL DEPOSIT       \$11,938.00 HKD       REMAINING PAYMENT       \$119,380.00 HKD       TOTAL PAYMENT       \$119,380         AING DEPOSIT       \$11,938.00 HKD       TOTAL DEPOSIT       \$11,938.00 HKD       REMAINING PAYMENT       \$119,380.00 HKD       TOTAL PAYMENT       \$119,380         AING DEPOSIT       \$11,938.00 HKD       TOTAL DEPOSIT       \$11,938.00 HKD       TOTAL PAYMENT       \$119,380         AING DEPOSIT       \$11,938.00 HKD       TOTAL DEPOSIT       \$11,938.00 HKD       TOTAL PAYMENT       \$119,380         AING DEPOSIT       \$100,000 HKD       TOTAL PAYMENT       NOTES       ENSPECTING       TOTAL PAYMENT       \$119,380         IRICATOR       DEPARTS       DEPARTS       ORIGIN       PAX       CREATION DATE       LAST UPDATED DATE       LAST UPDATED DATE       LAST UPDATED DATE       LAST UPDATED DATE       LAST UPDATED DATE       LAST UPDATED DATE </th <th>ORIGIN DESTINATION DEPARTS SIZE COMPARTMENT         CX/A/testing       ORIGIN       DESTINATION       DEPARTS       SIZE       COMPARTMENT         10090723       HKG       LHR       Jan 18, 2021       20       Y         VING DEPOSIT \$11.938.00 HKD       TOTAL DEPOSIT \$11.938.00 HKD       TOTAL DEPOSIT \$11.938.00 HKD       TOTAL DEPOSIT \$11.938.00 HKD       TOTAL DEPOSIT \$11.938.00 HKD       TOTAL PAYMENT \$119.380.00 HKD       TOTAL PAYMENT \$119.380.00 HKD       TOTAL PAYMENT \$119.380.00 HKD         INTER CONTRACTS       PAYMENTS       NOTES       State of the state of the state of</th> <th>Soling ID: 4715088         Struct       GROW ID       ORIGIN       DESTINATION       DEPARTS       SIZE       COMPARTMENT       AGENCY         1009/723       HKG       LHR       Jan 18, 2021       20       Y       HK-Testing Agend         MING DEPOSIT       \$11,938.00 HKD       TOTAL DEPOSIT       \$11,938.00 HKD       TOTAL PAYMENT       \$119,380.00 HKD       TOTAL PAYMENT       \$119,380.00 HKD       TOTAL PAYME</th> <th>Soling ID: 4715088         Struction biology of the struction of the struction of the structio</th> | ORIGIN DESTINATION DEPARTS SIZE COMPARTMENT         CX/A/testing       ORIGIN       DESTINATION       DEPARTS       SIZE       COMPARTMENT         10090723       HKG       LHR       Jan 18, 2021       20       Y         VING DEPOSIT \$11.938.00 HKD       TOTAL DEPOSIT \$11.938.00 HKD       TOTAL DEPOSIT \$11.938.00 HKD       TOTAL DEPOSIT \$11.938.00 HKD       TOTAL DEPOSIT \$11.938.00 HKD       TOTAL PAYMENT \$119.380.00 HKD       TOTAL PAYMENT \$119.380.00 HKD       TOTAL PAYMENT \$119.380.00 HKD         INTER CONTRACTS       PAYMENTS       NOTES       State of the state of the state of | Soling ID: 4715088         Struct       GROW ID       ORIGIN       DESTINATION       DEPARTS       SIZE       COMPARTMENT       AGENCY         1009/723       HKG       LHR       Jan 18, 2021       20       Y       HK-Testing Agend         MING DEPOSIT       \$11,938.00 HKD       TOTAL DEPOSIT       \$11,938.00 HKD       TOTAL PAYMENT       \$119,380.00 HKD       TOTAL PAYMENT       \$119,380.00 HKD       TOTAL PAYME | Soling ID: 4715088         Struction biology of the struction of the struction of the structio |

管理訂位 – PNRS

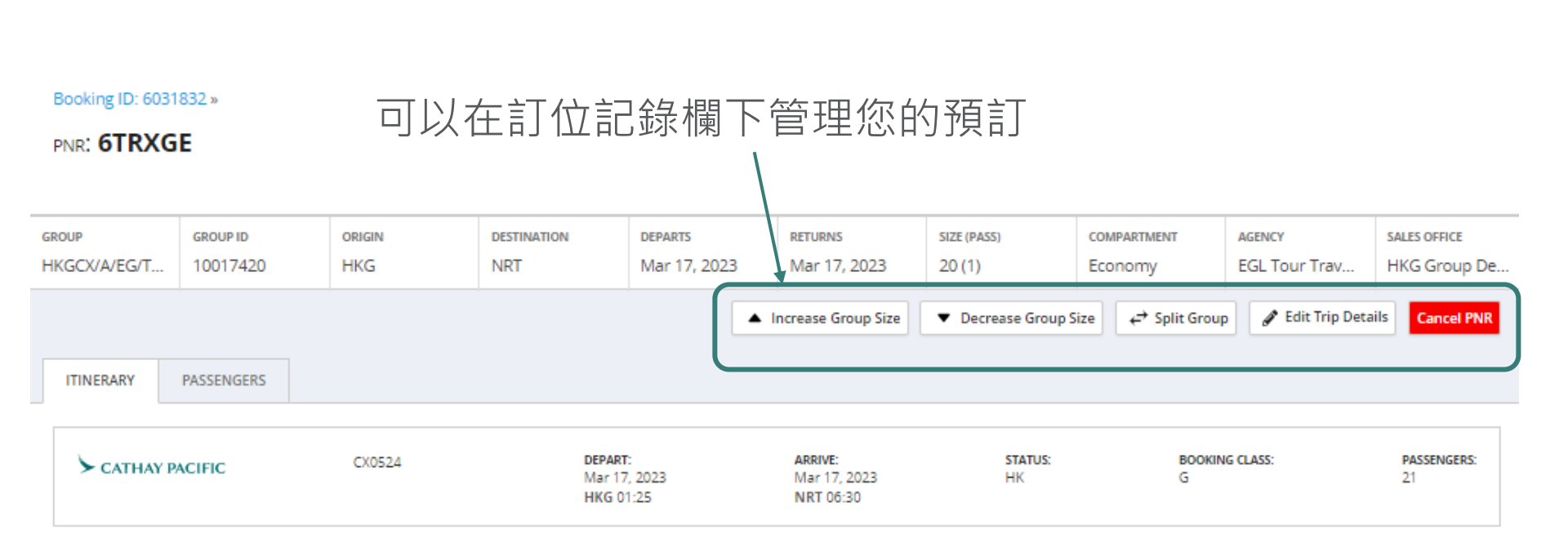

# 管理訂位 – Edit Trip Details (編輯行程)

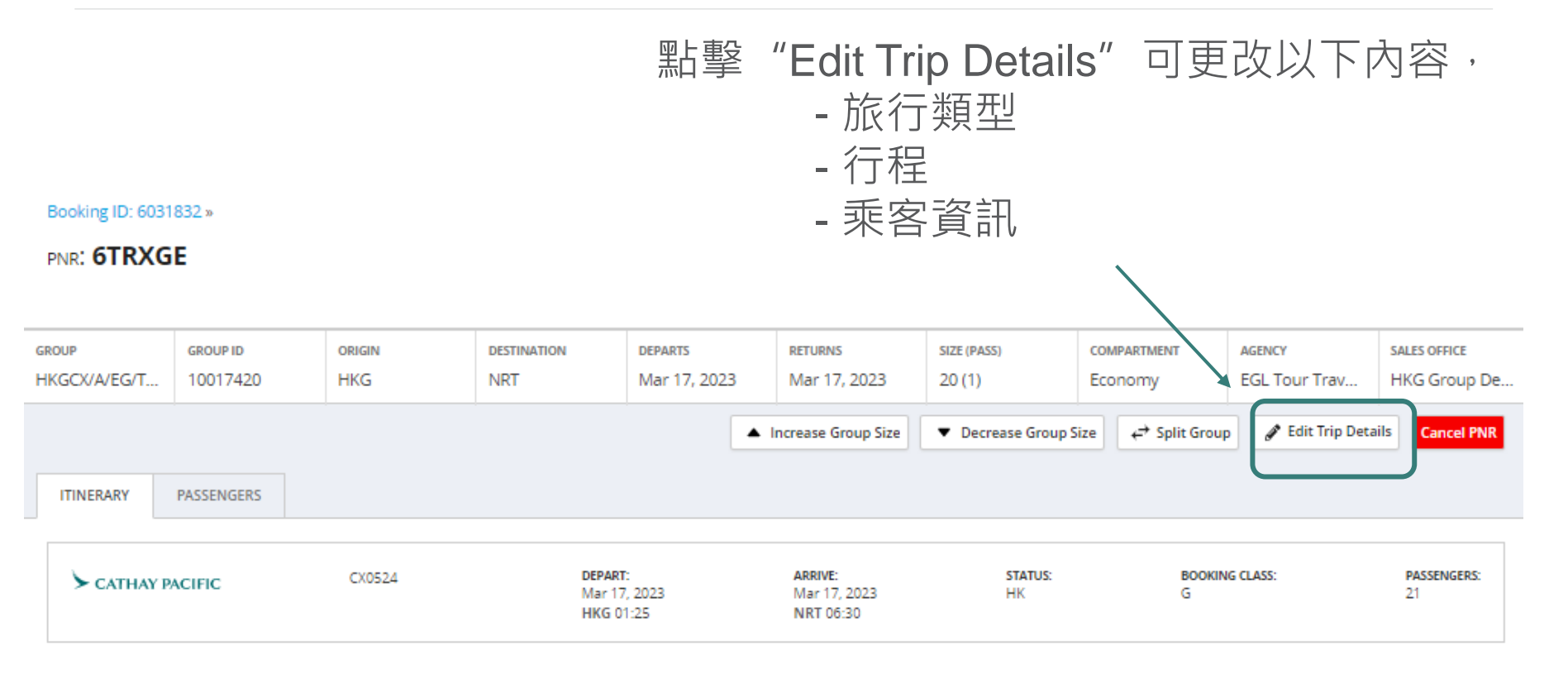

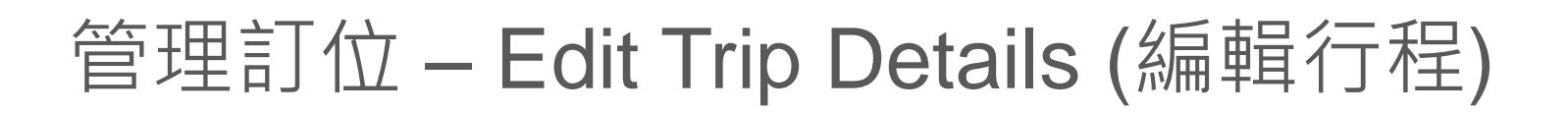

#### Edit Trip

Make edits to your trip details including the city, date, passenger, and customer info or change your trip type.

| GROUP                      | BOOKING ID      | ORIGIN | DESTINATION          | DEPARTS                           | SIZE                           | COMPARTMENT    | AGENCY                  |
|----------------------------|-----------------|--------|----------------------|-----------------------------------|--------------------------------|----------------|-------------------------|
| HKGCX/A/EG/TEST            | 6031832         | HKG    | NRT                  | Mar 17, 2023                      | 20                             | Economy        | EGL Tour Travel Service |
| Trip Details<br>Round Trip | One Way Multi-C | 輯行程類型  | ŦIJ                  | 編輯7<br><b>1. 行</b><br><b>2. 日</b> | <sup>亍程信息,</sup><br>程更改<br>期更改 | 包括             |                         |
| From HKG                   | To NRT          | Dep    | Dart Date 17/03/2023 | Any time                          | ✓ Compart                      | Economy V Stop | os Any 🗸                |
| Search Flights             | Cancel Edit     |        |                      |                                   | 編輯客                            | 了艙級別           |                         |
| 1                          |                 |        |                      |                                   |                                |                |                         |

更改設定後,點擊Search Flights搜索航班 並按正常方式選擇行程

### 管理訂位 – Split Group (分割紀錄)

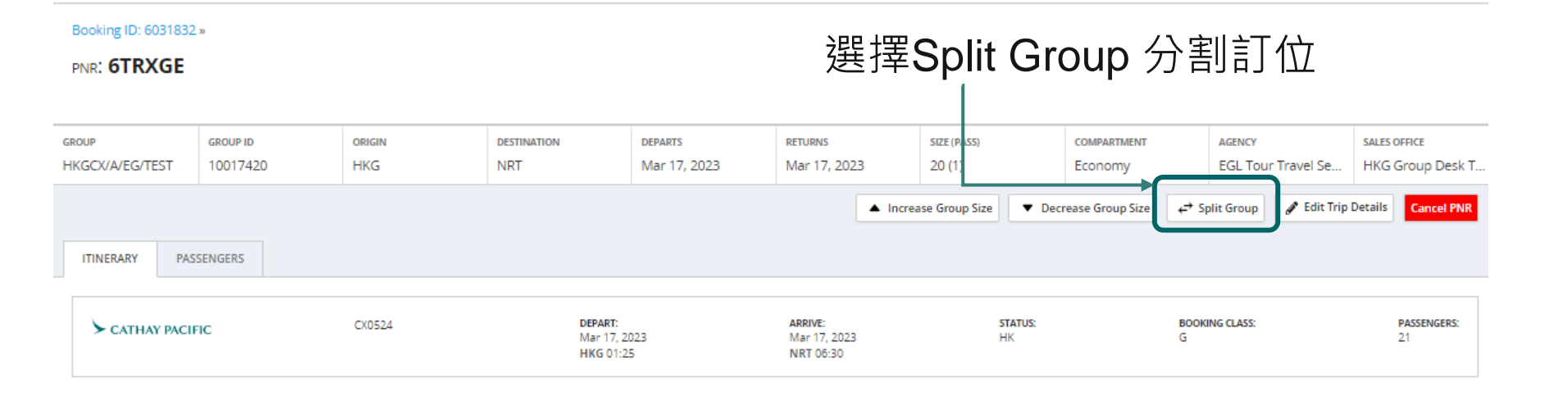

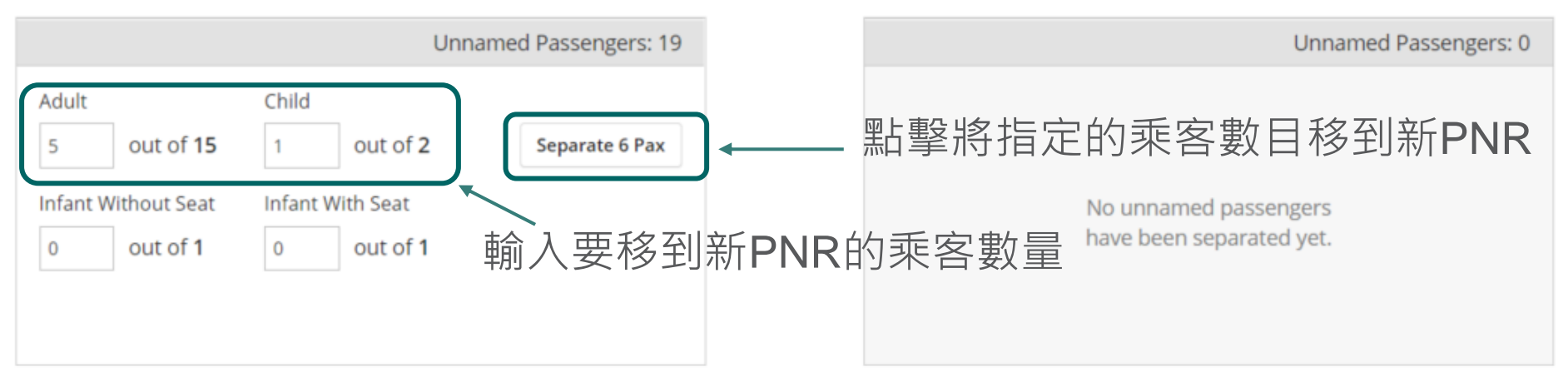

# 管理訂位 – Split Group (分割紀錄)

# 如果移動的數量有錯誤,輸入數字返回到原來的訂位記錄,並點擊推回

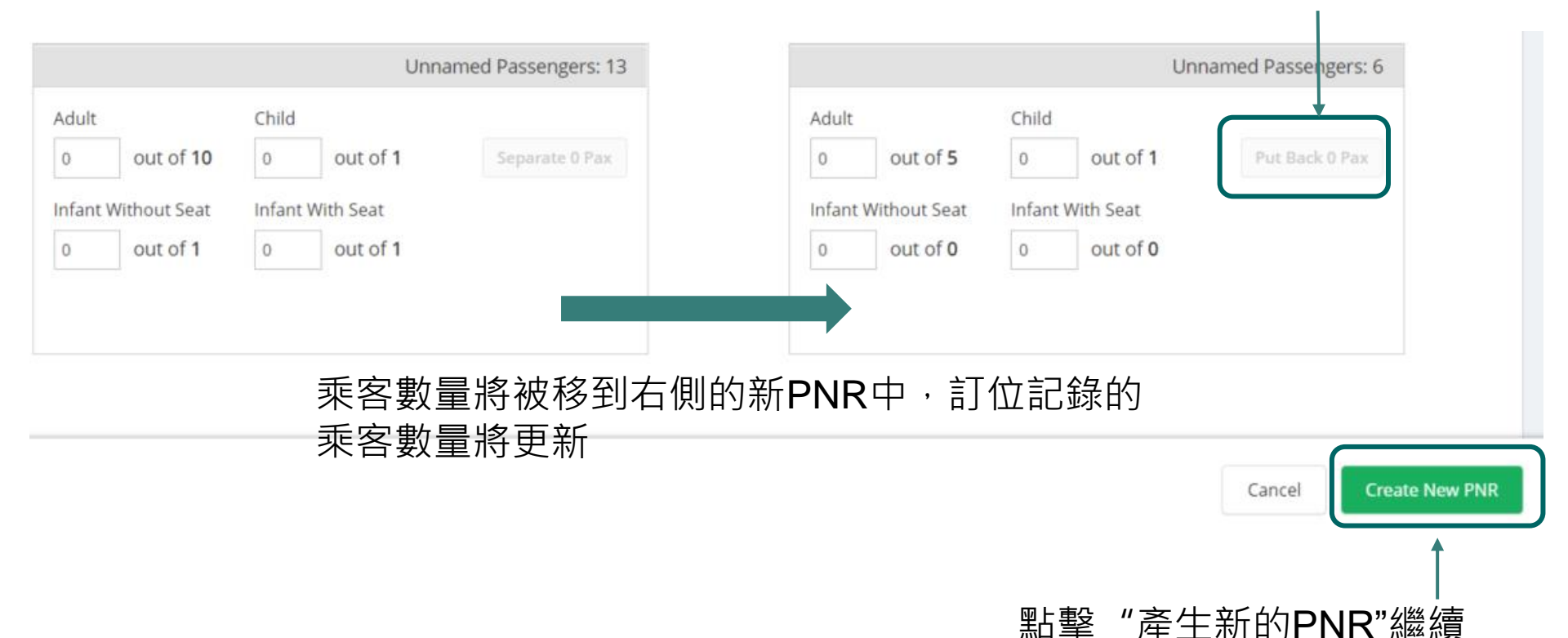

# 管理訂位 – Split Group (分割紀錄)

| S        | plit this PNR?                                                                                                    |        | х     |
|----------|----------------------------------------------------------------------------------------------------|--------|-------|
| Tł<br>Tł | his will create a new PNR: <b>3</b> adults, <b>1</b> child.<br>he original PNR will have the remaining: <b>5</b> adults, <b>1</b> child, <b>1</b> INF. |        |       |
|          | THKG SED 14. 2020 SED 19                                                                                                    | Cancel | Split |
|          | 點擊確認並產生新的PNR                                                                                                    |        |       |
管理訂位 – Split Group (分割紀錄)

| <b>group</b><br>HKGCX/A/te | esting                             | <b>group</b><br>10090   | <b>ID</b><br>)874 | <b>origin</b><br>HKG           |              | <b>destinatio</b><br>SYD | DN            | DEPARTS<br>Mar 16, 2021  | size (INF)<br>18 (1)   | COMPARTMENT      | AGENCY<br>HK-Testing Agency | SALES O<br>Hong | <b>FFICE</b><br>Kong |       |
|----------------------------|------------------------------------|-------------------------|-------------------|--------------------------------|--------------|--------------------------|---------------|--------------------------|------------------------|------------------|-----------------------------|-----------------|----------------------|-------|
| REMAINING DE               | <b>POSIT</b> \$7,7<br>ayment is su | 722.90 H<br>bject to Te | IKD TOTAL DE      | <b>розіт \$7,7</b> 22.90<br>s. | ) HKD        | REMAININ                 | NG PAYMENT \$ | 77,789.00 HKD т          | otal payment \$77,789. | DO HKD           |                             |                 |                      |       |
| Your                       | PNR was                            | successf                | fully split. ┥    | 綠                              | 色            | 除中                       | 的訊            | 息確認                      | 了分割紀錄                  | 渌                |                             |                 |                      |       |
|                            |                                    |                         |                   |                                |              |                          |               |                          |                        |                  |                             |                 | Cancel Bo            | oking |
| PNRS                       | CONTRA                             | ACTS                    | PAYMENTS          | NOTES                          |              |                          |               |                          |                        |                  |                             |                 |                      |       |
| PNR LOCATO                 | DR                                 | DEPA                    | RTS               |                                | ORIGIN       | PAX (INF)                | CREATION DATE | E LAST UPD/              | ATED DATE              | LAST UPDATED VIA | STATUS N                    | IAMES           |                      |       |
| VNUZ9E                     |                                    | Mar                     | 16, 2021 9:05 PM  |                                | HKG          | 12 (1)                   | Oct 8, 2020   | Oct 8, 20                | 20                     | GSO              | BOOKED P                    | PENDING         |                      |       |
| VNX6JJ                     |                                    | Mar                     | 16, 2021 9:05 PM  |                                | HKG          | 6                        | Oct 8, 2020   | Oct 8, 20                | 20                     | GSO              | BOOKED F                    | PENDING         |                      |       |
|                            |                                    | 新                       | 的訂估               | 記錄                             | 出現           | れた                       | 列表的           | 的底部                      |                        |                  |                             |                 |                      |       |
|                            |                                    |                         | PN                | CONTRACTS                      | PAYM         | IENTS                    | NOTES         | 修改後的                     | 的合約將會                  | 回含新的訂            | 「位記錄                        |                 |                      |       |
|                            |                                    |                         | Cor               | tract History                  |              |                          |               |                          |                        |                  |                             |                 |                      |       |
|                            |                                    |                         | Ve                | ersion 2 - Thu, Oct 8          | 8, 2020 11:  | 54 AM by F               | REVASW_TA S   | plit 6 passengers from P | NR VNUZ9E into PNR VNX | 5))              | View Contract               | ▲ Download      | ENG 🗸                |       |
|                            |                                    |                         | Ve                | ersion 1 - Thu, Oct 8          | 8, 2020 11:4 | 47 AM by F               | REVASW_TA     |                          |                        |                  | View Contract               | ▲ Download      | ENG 🗸<br>73          | 8     |

管理訂位 – Cancel Booking (取消訂位)

### Booking ID: 4715088

## 點擊這裡取消預訂

| GROUP               |                                         | GROUP                  | ID               | ORIGIN                      |           | DESTINAT | ION           | DEPARTS     |              | SIZE              |         | COMPARTMENT | AGENCY     |        | SALES OFFICE |            |
|---------------------|-----------------------------------------|------------------------|------------------|-----------------------------|-----------|----------|---------------|-------------|--------------|-------------------|---------|-------------|------------|--------|--------------|------------|
| HKGCX               | /A/testing                              | 10090                  | )723             | HKG                         |           | LHR      |               | Jan 18, 20  | 021          | 20                |         | Υ           | HK-Testing | Agency | Hong Kong    |            |
| REMAINI<br>* Remair | NG DEPOSIT \$11,<br>hing Payment is sul | .938.00<br>bject to Te | HKD TOTAL D      | <b>ерозіт</b> \$11,93<br>5. | 38.00 HKD | REMAI    | NING PAYMENT  | \$119,380.0 | )0 HKD то    | DTAL PAYMENT \$11 | 9,380.0 | 0 HKD       |            |        |              | ↓<br>↓     |
|                     |                                         |                        |                  |                             |           |          |               |             |              |                   |         |             |            |        | Cance        | el Booking |
| PNR                 | S CONTRA                                | CTS                    | PAYMENTS         | NOTES                       |           |          |               |             |              |                   |         |             |            |        |              |            |
| PNR L               | OCATOR                                  | DEPA                   | RTS              |                             | ORIGIN    | PAX      | CREATION DATE |             | LAST UPDATED | DATE              | LAST U  | JPDATED VIA | STATUS     | NAME   | s            |            |
| V86T                | MM                                      | Jan 1                  | 18, 2021 9:45 AM |                             | HKG       | 20       | Oct 5, 2020   |             | Oct 5, 2020  |                   | GSO     |             | BOOKED     | PEND   | DING         |            |
|                     |                                         |                        |                  |                             |           |          |               |             |              |                   |         |             |            |        |              |            |

| NEW REQUEST TA           | ASKS QUEUE                                        |               | Cancel Booking Con                                                        | ifirmation                                                                                                    |                                       | х             |                             |                           |        |
|--------------------------|---------------------------------------------------|---------------|---------------------------------------------------------------------------|----------------------------------------------------------------------------------------------------|---------------------------------------|---------------|-----------------------------|---------------------------|--------|
| Booking ID:              | 4715088                                           | I             | If any PNRs within this bo<br>be canceled. Are you sure<br>堅上 主会 三 占行 化絶く | ooking have departed, they<br>e you want to cancel this gr<br>/ <del>/</del> ////////////////////////////////// | will not be canceled. All oth<br>oup? | ner PNRs will |                             |                           |        |
| GROUP<br>HKGCX/A/testing | group id<br>10090723                              | origin<br>HKG | 和手在DYME                                                                   | が貝<br>Jan 18, 2021                                                                                              | 20                                    | Discard       | AGENCY<br>HK-Testing Agency | sales office<br>Hong Kong |        |
| REMAINING DEPOSIT \$1    | 1,938.00 HKD TOTAL subject to Terms and Condition | DEPOSIT \$1   | Cancel Bo                                                                 | oking                                                                                                    | тотаі рачмент \$119.38                | 0 00 HKD      |                             | х                         |        |
| PNRS CONT                | RACTS PAYMENTS                                    | NOTES         | Reason for re                                                             | ejection? (required)                                                                                            |                                       |               |                             |                           | ooking |
| PNR LOCATOR              | DEPARTS<br>Jan 18, 2021 9:45 AM                   |               | <ul> <li>Insufficie</li> <li>Time and</li> <li>Terms and</li> </ul>       | nt seats<br>route not suitable<br>d conditions uncon                                                            | npetitive                             | 選擇取消<br>然後點擊  | 的原因(需要<br>取消預訂 取》           | 裡)・<br>消所有                | -      |
| Show 10 🔹 iter           | ns per page                                       |               | <ul> <li>Personal</li> <li>Custome</li> <li>Other</li> </ul>              | reasons outside ou<br>r preference to trav                                                                      | ir control<br>rel alternate airline   | PNR           |                             |                           |        |
|                          |                                                   |               |                                                                           |                                                                                                    |                                       | Cance         | el Booking                  | Discard                   |        |

• 取消確認

### Booking ID: 4683095

| group             | group id         | origin                | destination      | departs              | size             | compartment     | AGENCY        | SALES OFFICE |
|-------------------|------------------|-----------------------|------------------|----------------------|------------------|-----------------|---------------|--------------|
| AKLCX/abc         | 10068082         | AKL                   | HKG              | Jan 17, 2020         | 20               | Y               | NZ RMS Agency | AKL RMS      |
| REMAINING DEPOSIT | 6,992.00 NZD тот | AL DEPOSIT \$6,992.00 | NZD REMAINING PA | (MENT* \$34,960.00 N | ZD TOTAL PAYMENT | \$34,960.00 NZD |               |              |

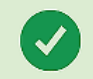

## Your booking has been successfully canceled.

- 取消預訂的訂位記錄允許部分取消
- 同一訂位代碼 ID下的其他旅客訂位錄將保留

| group<br>HKGCX/A/te | group<br>est 1006 | и <b>р</b><br>8153 | origin<br>PEK       | destination<br>HKG |             | departs<br>Jan 9, 2020 | size (passes)<br>15 (1) | COMPARTMENT      | AGENCY<br>Default Agency | sales office<br>AKL RMS |
|---------------------|-------------------|--------------------|---------------------|--------------------|-------------|------------------------|-------------------------|------------------|--------------------------|-------------------------|
| REMAINING DE        | POSIT \$920.00 I  | NZD TOTAL          | DEPOSIT \$920.00 NZ | D REMAINING        | G PAYMENT*  | \$4,600.00 NZD         | total payment \$4,60    | 0.00 NZD         |                          |                         |
|                     |                   |                    |                     |                    |             |                        |                         |                  |                          | Cancel Booking          |
| PNRS                | CONTRACTS         | PAYMENTS           | 5                   |                    |             |                        |                         |                  |                          |                         |
| PNR LOCATO          | DR DEP/           | ARTS               | ORIGIN              | PAX (PASSES) C     | CREATION DA | TE LAST UPD            | ATED DATE               | LAST UPDATED VIA | STATUS                   | NAMES                   |
| UXOU6M              | Jan               | 9, 2020 8:00 AM    | PEK                 | 10 (1) E           | Dec 19, 201 | 9 Dec 19,              | 2019                    | GSO              | BOOKED                   | PENDING                 |
| UXPJNJ              | Jan               | 9, 2020 9:35 AM    | PVG                 | 5                  | Dec 19, 201 | 9 Dec 19,              | 2019                    | GSO              | BOOKED                   | PENDING                 |
| UXQ2SG              | Jan               | 9, 2020 8:00 AM    | PEK                 | 0 0                | Dec 19, 201 | 9 Dec 19,              | 2019                    | GSO              | CANCELED                 |                         |
|                     |                   |                    | 黑片雪                 | ↓<br>瑿要取洮          | 当的前         | 家訂座訂                   | 錄行                      |                  |                          | 77                      |

### Booking ID: 4683104 » PNR: UXPJNJ

| GROUP |                                                                          | GROUP ID                                                                          | ORIGIN                                                     | DESTINATION | DEPARTS     | RETURNS   |                | SIZE         |            | COMPARTMEN    | лт          | AGENCY         |
|-------|--------------------------------------------------------------------------|-----------------------------------------------------------------------------------|------------------------------------------------------------|-------------|-------------|-----------|----------------|--------------|------------|---------------|-------------|----------------|
| HKGC  | X/A/test                                                                 | 10068153                                                                          | PVG                                                        | HKG         | Jan 9, 2020 | Jan 9, 20 | 20             | 5            |            | Υ             |             | Default Agency |
| Ca    | ancel PNR                                                                |                                                                                   |                                                            |             |             | x         | -              |              |            |               |             | Cancel PNR     |
| Rei   | ason for reje<br>Price uncor<br>Insufficient<br>Time and ro<br>Terms and | ection? (required)<br>npetitive<br>seats<br>oute not suitable<br>conditions uncom | petitive                                                   |             |             |           | <b>BO</b><br>G | OKING CLASS: |            | PASSENGI<br>5 | RS:         |                |
| Car   | Personal re<br>Customer p<br>Other<br>ncellation fees                    | asons outside our<br>preference to trave<br>may apply, please re                  | control<br>el alternate airline<br>fer to your contract fo | or details. | el PNR      | card      |                | 點擊後選         | 隆"取<br>握握最 | 2消旅客<br>计接近的  | 客訂訂<br>勺取 沪 | 已錄"然<br>肖原因    |
|       |                                                                          |                                                                                   |                                                            | Cano        | cel PNR Dis | card      |                |              |            |               |             |                |

管理訂位 – Cancel Booking (取消訂位)

Booking ID: 4683104 »

### PNR: UXPJNJ

| group          | group id                | origin | destination | departs     | size | compartment | AGENCY         |
|----------------|-------------------------|--------|-------------|-------------|------|-------------|----------------|
| HKGCX/A/test   | 10068153                | PVG    | HKG         | Jan 9, 2020 | O    | Y           | Default Agency |
| Your PNR has b | een successfully cancel | ed.    |             |             |      |             |                |

| GROUP                                                                   |                     | GROUP IE                | )            | ORIGIN          |        | DESTINATION       | C          | DEPARTS        | SIZE (PASSES)        | COMPARTMENT      | AGENCY         | SALES OFFICE   |  |
|-------------------------------------------------------------------------|---------------------|-------------------------|--------------|-----------------|--------|-------------------|------------|----------------|----------------------|------------------|----------------|----------------|--|
| HKGCX/A/te                                                              | st                  | 100681                  | 53           | PEK             |        | HKG               | J          | an 9, 2020     | 10 (1)               | Y                | Default Agency | AKL RMS        |  |
| REMAINING DEP<br>* Remaining Pa                                         | POSIT \$5           | 70.00 NZ<br>ubject to T | ZD TOTAL     | DEPOSIT \$570.( | 00 NZD | REMAINING PA      | AYMENT*    | \$2,850.00 NZD | TOTAL PAYMENT \$2,85 | 50.00 NZD        |                |                |  |
|                                                                         |                     |                         |              |                 |        |                   | 耳          | X消催認?          | <b>後</b> ,預訂摘        | 安中顯不的            | 1旅客訂位語         | Cancel Booking |  |
|                                                                         | 錄的狀態將顯示為 "CANCELED" |                         |              |                 |        |                   |            |                |                      |                  |                |                |  |
| DNDC                                                                    | CONT                | ACTO                    | DAVAGAIT     |                 |        |                   | 11/2       |                | עוויין יאיייו ניו    | ONNOLLE          | D              |                |  |
| PINKS                                                                   | CONTR               | ACTS                    | PAYMENTS     |                 |        |                   |            |                |                      |                  |                |                |  |
|                                                                         |                     |                         |              |                 |        |                   |            |                |                      |                  |                |                |  |
| PNR LOCATO                                                              | )R                  | DEPAR                   | TS           | C               | ORIGIN | PAX (PASSES) CREA | ATION DATE | E LAST UF      | DATED DATE           | LAST UPDATED VIA | STATUS         | NAMES          |  |
| LIXOUGM                                                                 |                     | lan 0                   | 2020 8:00 AM |                 |        | 10.(1) Dec        | - 10 2010  | Dec 19         | 2010                 | 650              | ROOKED         | PENDING        |  |
| 070000                                                                  |                     | Jan 9,                  | 2020 8.00 AW | · · ·           | LIX    | 10(1) Dec         | . 19, 2019 | Dec 15         | 2019                 | 030              |                | FENDING        |  |
|                                                                         |                     |                         |              |                 |        |                   |            |                |                      |                  |                |                |  |
| UXPJNJ Jan 9, 2020 9:35 AM PVG 0 Dec 19, 2019 Dec 19, 2019 GSO CANCELED |                     |                         |              |                 |        |                   |            |                |                      |                  |                |                |  |
|                                                                         |                     |                         |              |                 |        |                   |            |                |                      |                  |                |                |  |
| UXQ2SG                                                                  |                     | Jan 9,                  | 2020 8:00 AM | F               | PEK (  | 0 Dec             | : 19, 2019 | Dec 19         | 2019                 | GSO              | CANCELED       |                |  |
|                                                                         |                     |                         |              |                 |        |                   |            |                |                      |                  |                |                |  |

## 管理訂位 – Increase Group Size(增加人數) >

Booking ID: 6031832 »

PNR: 6TRXGE

若要增加訂位人數,在點擊旅客訂位記錄行後 點擊 "Increase Group Size"

GROUP ID ORIGIN DESTINATION DEPARTS RETURNS SIZE (PASS) COMPARTMENT AGENCY SALES OFFICE GROUP HKGCX/A/EG/TEST 10017420 HKG NRT Mar 17, 2023 Mar 17, 2023 20(1) Economy EGL Tour Travel S... HKG Group Desk Edit Trip Details Cancel PNR Increase Group Size Decrease Group Size ← Split Group ITINERARY PASSENGERS х Increase Group Size PASSENGERS: Generate a new offer to add passengers to this PNR. CATHAY PACIFIC 21 How many passengers would you like to add? Adults Original size: 20 Children Original size: 0 根據乘客類型輸入數字 Infants Without Seat Original size: 0 Infants With Seat Original size: 0 點擊 "Select Flights 選擇航班" Select Flights Edit Itinerary Cancel 如果主團不同的行程,點擊 "Edit Itinerary",例如 80 部分高雄出發或部分回程高雄

管理訂位 – Decrease Group Size(減少人數)≻

#### Booking ID: 6031832 »

PNR: 6TRXGE

若要減少訂位人數,在點擊訂位行後點擊 "Decrease Group Size"

| GROUP           | GROUP ID  | ORIGIN                 | DESTINATION                                          | DEPARTS                                               | RETURNS                        | SIZE (PASS)  |                            | COMPARTMENT   | AGENCY                                                                                                    |                | SALES OFFICE      |
|-----------------|-----------|------------------------|------------------------------------------------------|-------------------------------------------------------|--------------------------------|--------------|----------------------------|---------------|----------------------------------------------------------------------------------------------------|----------------|-------------------|
| HKGCX/A/EG/TEST | 10017420  | HKG                    | NRT                                                  | Mar 17, 2023                                          | Mar 17, 2023                   | 20 (1)       |                            | Economy       | EGL To                                                                                                    | our Travel S   | HKG Group Desk    |
|                 |           |                        |                                                      |                                                       | ▲ Increas                      | e Group Size | <ul> <li>Decrea</li> </ul> | se Group Size | ← Split Group                                                                                                    | 🥒 Edit Trip De | tails Cancel PNR  |
| ITINERARY PA    | ASSENGERS |                        |                                                      |                                                       |                                |              |                            |               |                                                                                                    |                |                   |
| > CATHAY PAC    | IFIC      | Decr<br>Lower<br>minim | ease Group S<br>the number of pa<br>um group size or | <b>Size</b><br>assengers on this P<br>number of named | NR to an amount<br>passengers. | no less tha  | in the                     | Х             | BOOKING CLASS:<br>G                                                                                                   |                | passengers:<br>21 |
|                 |           | Adults                 | 2                                                    | 0 Original Size: 2                                    | 0, Number of names:            | , ]          |                            |               |                                                                                                    |                |                   |
|                 |           | Children               | · [                                                  | Original Size: 0                                      | ), Number of names: 0          |              |                            |               | <u>بہ محمد محمد المحمد المحمد المحمد المحمد المحمد المحمد المحمد المحمد المحمد المحمد المحمد المحمد المحمد المحمد</u> | - 1            |                   |
|                 |           | Infants                | Without Seat                                         | Original Size: 0                                      | ), Number of names: 0          | _            | 保留                         | 的來<br>        | <b>各</b> 類型                                                                                                    | 喻人新            | 的乘各數              |
|                 |           | Passes                 | 1                                                    | Original Size: 1                                      | , Number of names: 0           |              |                            |               |                                                                                                    |                |                   |
|                 |           | Cancella               | ation fees may apply                                 | r, please refer to your (                             | contract for details.          |              |                            |               |                                                                                                    |                |                   |
|                 |           |                        |                                                      |                                                       | Decrease                       | Size         | Can                        | el            |                                                                                                    |                |                   |
|                 | 點擊'       | 'Decreas               | se Size"                                             | 將乘客數量                                                 | Decrease<br>是保留到輸              | Size<br>)入的婁 | Cand<br>收值                 | el            |                                                                                                    |                |                   |

# 管理訂位 – Decrease Group Size(減少人數) ≻

| ecrease Group Size<br>wer the number of passengers on this PNR to an amount no less than the<br>inimum group size or number of named passengers. | х    |                                                                                 |                  |
|----------------------------------------------------------------------------------------------------|------|---------------------------------------------------------------------------------|------------------|
| ults Original Size: 20, Number of names: 0                                                                                                    |      |                                                                                 |                  |
| ildren Original Size: 0, Number of names: 0                                                                                                    |      |                                                                                 |                  |
| ants Without Seat Original Size: 0, Number of names: 0                                                                                           |      |                                                                                 |                  |
| ants With Seat Original Size: 0, Number of names: 0                                                                                              |      |                                                                                 |                  |
| SSES 0 Original Size: 1, Number of names: 0                                                                                                    |      | Error                                                                           |                  |
| ncellation fees may apply, please refer to your contract for details.                                                                            | -    |                                                                                 |                  |
| Decrease Size Car                                                                                                    | ncel | Currently held 1 pass(es) exceed allowable quo<br>manually on the specific PNR. | ita of 0. Please |
|                                                                                                    |      |                                                                                 |                  |

- 當新的訂位人數不符合FOC政策時,GSO將不會執行減少訂位人數
- 警告信息將會彈出,在這種情況下,請聯繫航空公司

管理訂位 – Contracts (合約)

• Contracts包含與訂位相關的歷史列表

#### Booking ID: 6021839 GROUP ID GROUP ORIGIN DESTINATION DEPARTS SIZE (PASSES) COMPARTMENT AGENCY SALES OFFICE TPE Υ RMSCX/A/test/... 10016766 HKG Feb 22, 2022 25(1) RMS testing ag... Obsoleted Agency DEPOSIT DUE \$0.00 HKD TOTAL DEPOSIT \$0.00 HKD BALANCE DUE \$40,032,00 HKD GROUP TOTAL \$40,032.00 HKD \* Remaining Payment is subject to Terms and Conditions. Cancel Booking PNRS CONTRACTS PAYMENTS NOTES Contract History 3 Download ENG 🗸 Version 1 - Wed, Oct 6, 2021 2:58 PM by REVASW\_SO View Contract

- 查看Contract 合約
   下載PDF格式
- 3. 選擇 "ENG" 版本

管理訂位 – Payments(付款欄)

## Payments 欄

• 與訂位代碼 ID 綁定的所有付款列表 (每個訂位記錄 PNR · 付款的操作)

| group<br>RMSCX/A/test/test                                                                            | group Id<br>10016756                                             | origin<br>HKG           | DESTINATION            | departs<br>Nov 16, 2021 | size<br>25       | COMPARTMENT<br>Y         | AGENCY<br>RMS testing agency - Hk | <    |  |  |  |
|----------------------------------------------------------------------------------------------------|------------------------------------------------------------------|-------------------------|------------------------|-------------------------|------------------|--------------------------|-----------------------------------|------|--|--|--|
| <b>DEPOSIT DUE</b> \$ 27010.00 HK<br>* Remaining Payment is subject                                   | (D TOTAL DEPOSIT \$ 27010<br>to Terms and Conditions.            | 0.00 HKD BALANCE DUE \$ | 135050.00 HKD GROUP TO | otal \$135050.00 HKD    |                  |                          |                                   |      |  |  |  |
|                                                                                                    |                                                                  |                         |                        |                         | Add Payment      | vnload Financial Summary | EN2 V Cancel Boo                  | king |  |  |  |
| PNRS CONTRACTS                                                                                        | PAYMENTS NOTES                                                   |                         | 詳細訊息濕<br><u>計</u> 会会頭  | 頂示<br>瓦·匈士什会宛           |                  |                          |                                   |      |  |  |  |
| Booking Detail                                                                                        |                                                                  |                         | 司 並 並 領 /              | <u>火 總文</u> 刊 並 領       |                  |                          |                                   |      |  |  |  |
| BOOKING DATE PNR ADT CHD INF INS PASS TOTAL DEPOSIT DEPOSIT DUE GROUP TOTAL TOTAL PAYMENT BALANCE DUE |                                                                  |                         |                        |                         |                  |                          |                                   |      |  |  |  |
| Oct 5, 2021                                                                                           | 5V5XTU 25 0                                                      | 0 0 0                   | \$ 27010.00 HKD        | \$ 27010.00 HKD         | \$ 135050.00 HKD | \$ 0.00 HKD              | \$ 135050.00 HKD                  |      |  |  |  |
|                                                                                                    |                                                                  |                         | **付款欄                  | 顯示的訂金金                  | a額是根據總           | l.票價(包括                  | 稅項)                               |      |  |  |  |
| PNR Activities                                                                                        |                                                                  |                         |                        |                         |                  |                          |                                   |      |  |  |  |
| DATE                                                                                                  | PNR                                                              | DESCRIPTION             | PASSENGERS             | CREDIT                  | DEBIT            | BALANCI                  | E DUE                             |      |  |  |  |
| Oct 5, 2021                                                                                           | Oct 5, 2021 5V5XTU New PNR 25 \$135050.00 HKD \$135050.00 HKD 84 |                         |                        |                         |                  |                          |                                   |      |  |  |  |
|                                                                                                    |                                                                  |                         |                        |                         |                  |                          |                                   |      |  |  |  |

管理訂位 – Payments(付款欄)

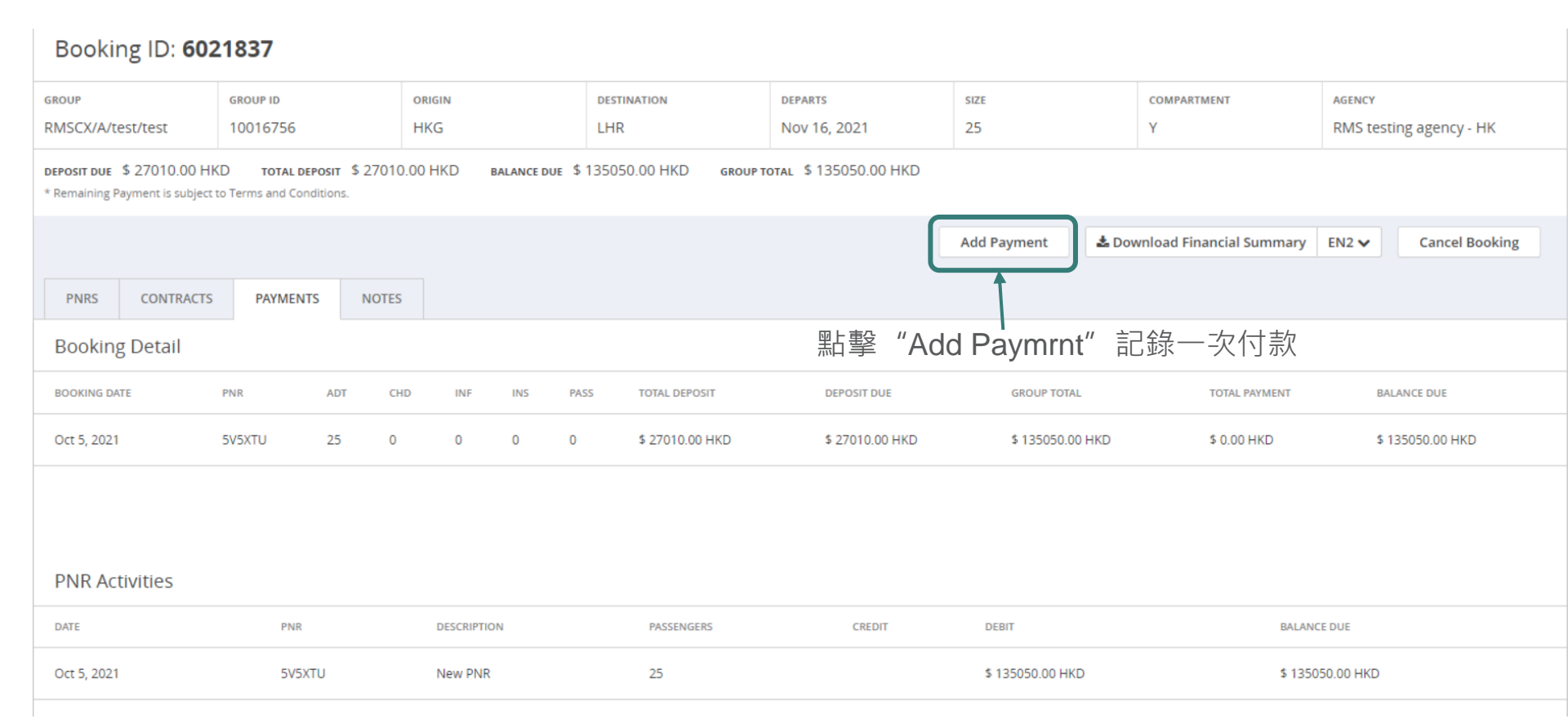

管理訂位 – Payments(付款欄)

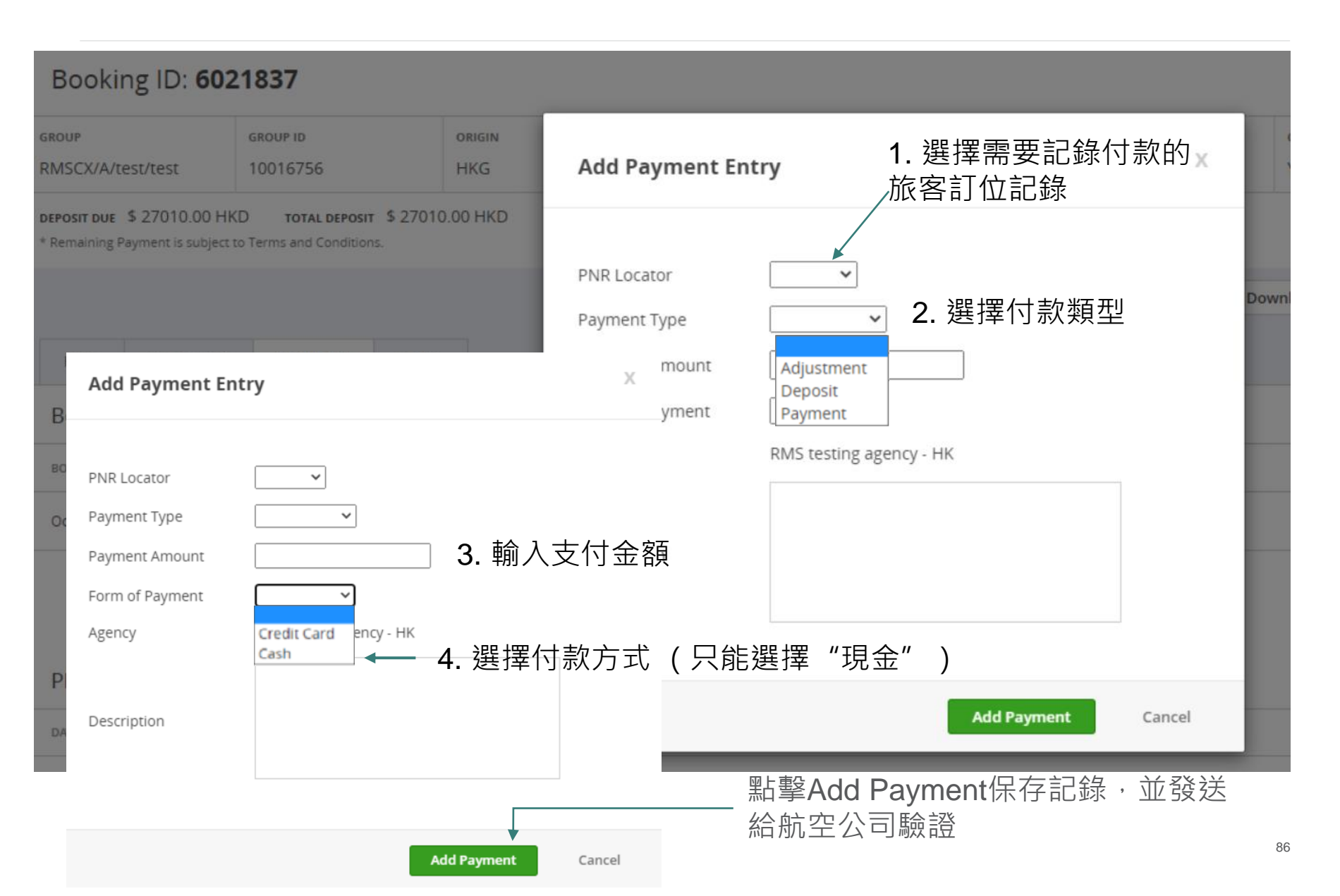

管理訂位 – Payments(付款欄)

| Booking Detail |          |            |            |            |         |      |                 |                 |                  |               |                  |
|----------------|----------|------------|------------|------------|---------|------|-----------------|-----------------|------------------|---------------|------------------|
| BOOKING DATE   | PNR      | ADT        | CHD        | INF        | INS     | PASS | TOTAL DEPOSIT   | DEPOSIT DUE     | GROUP TOTAL      | TOTAL PAYMENT | BALANCE DUE      |
| Oct 5, 2021    | 5V5XTU   | 25         | 0          | 0          | 0       | 0    | \$ 27010.00 HKD | \$ 27010.00 HKD | \$ 135050.00 HKD | \$ 0.00 HKD   | \$ 135050.00 HKD |
| PNR Activities | 在航<br>剩餘 | 空公司<br>到期( | 司驗證<br>寸款的 | 登收至<br>匀餘客 | 到付<br>頁 | 款之前  | ī · 將不會更        | 新               |                  |               |                  |
| DATE           | PNR      |            |            | DESCRIPTIC | N       |      | PASSENGERS      | CREDIT          | DEBIT            | BALANCE DUE   |                  |
| Oct 5, 2021    | 5V5      | XTU        |            | New PNR    |         |      | 25              |                 | \$ 135050.00 HKD | \$ 135050.00  | HKD              |
|                | /        |            |            |            |         |      |                 |                 |                  |               |                  |

## 付款將顯示在 "Payment Activities"下

| Payment Activities |        |             |                 |                 |                      |
|--------------------|--------|-------------|-----------------|-----------------|----------------------|
| DATE               | PNR    | DESCRIPTION | FORM OF PAYMENT | CREDIT          | PAYMENT VERIFICATION |
| Oct 5, 2021        | 5V5XTU | DEPOSIT     | CASH            | \$ 15000.00 HKD | Pending Verification |

# 管理訂位的額外說明

## 在GSO外上傳旅客名單

• 上傳旅客名單須透過同業網站 CXA

## <u>流程</u>

- 無法在上傳旅客名單後進行訂位管理更改(即減少,分割和編輯行程)
- 確保在上傳旅客名單進程前完成所有的分割紀錄
- 上傳旅客名單應該發生在整個過程的最後階段

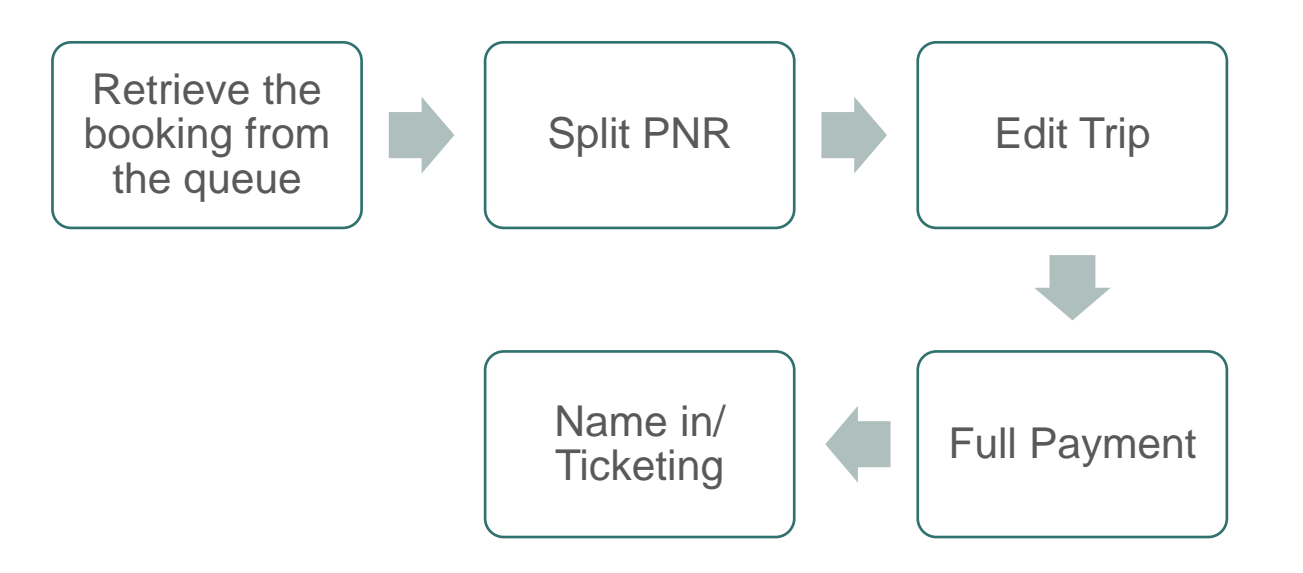

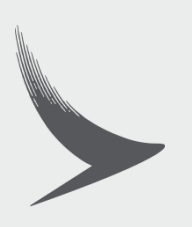